### **Oracle® Enterprise Manager**

Oracle Application Diagnostics for Java (Oracle AD4J) Installation and Administration Guide

10*g* Release 5 (10.2.0.5) **E11085-03** 

August 2009

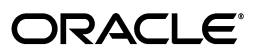

Oracle Enterprise Manager Oracle Application Diagnostics for Java (Oracle AD4J) Installation and Administration Guide, 10g Release 5 (10.2.0.5)

E11085-03

Copyright © 2009, Oracle and/or its affiliates. All rights reserved.

This software and related documentation are provided under a license agreement containing restrictions on use and disclosure and are protected by intellectual property laws. Except as expressly permitted in your license agreement or allowed by law, you may not use, copy, reproduce, translate, broadcast, modify, license, transmit, distribute, exhibit, perform, publish, or display any part, in any form, or by any means. Reverse engineering, disassembly, or decompilation of this software, unless required by law for interoperability, is prohibited.

The information contained herein is subject to change without notice and is not warranted to be error-free. If you find any errors, please report them to us in writing.

If this software or related documentation is delivered to the U.S. Government or anyone licensing it on behalf of the U.S. Government, the following notice is applicable:

U.S. GOVERNMENT RIGHTS Programs, software, databases, and related documentation and technical data delivered to U.S. Government customers are "commercial computer software" or "commercial technical data" pursuant to the applicable Federal Acquisition Regulation and agency-specific supplemental regulations. As such, the use, duplication, disclosure, modification, and adaptation shall be subject to the restrictions and license terms set forth in the applicable Government contract, and, to the extent applicable by the terms of the Government contract, the additional rights set forth in FAR 52.227-19, Commercial Computer Software License (December 2007). Oracle USA, Inc., 500 Oracle Parkway, Redwood City, CA 94065.

This software is developed for general use in a variety of information management applications. It is not developed or intended for use in any inherently dangerous applications, including applications which may create a risk of personal injury. If you use this software in dangerous applications, then you shall be responsible to take all appropriate fail-safe, backup, redundancy, and other measures to ensure the safe use of this software. Oracle Corporation and its affiliates disclaim any liability for any damages caused by use of this software in dangerous applications.

Oracle is a registered trademark of Oracle Corporation andsol; or its affiliates. Other names may be trademarks of their respective owners.

This software and documentation may provide access to or information on content, products, and services from third parties. Oracle Corporation and its affiliates are not responsible for and expressly disclaim all warranties of any kind with respect to third-party content, products, and services. Oracle Corporation and its affiliates will not be responsible for any loss, costs, or damages incurred due to your access to or use of third-party content, products, or services.

# Contents

| Pr | eface   |                                               | vii |
|----|---------|-----------------------------------------------|-----|
|    | Intend  | ed Audience                                   | vii |
|    | Docum   | entation Accessibility                        | vii |
| 1  | Introd  | uction to Application Diagnostics for Java    |     |
|    | 1.1     | Overview                                      | 1-1 |
|    | 1.1.1   | Low Overhead Monitoring with Deep Diagnostics | 1-2 |
|    | 1.1.2   | Easy Installation and Deployment              | 1-2 |
|    | 1.1.3   | Real-Time JVM Visibility                      | 1-2 |
|    | 1.1.4   | Cross-Tier Transaction Tracing                | 1-2 |
|    | 1.1.5   | Powerful Heap Analysis Tools                  | 1-2 |
|    | 1.1.6   | JVM Pooling                                   | 1-2 |
|    | 1.1.7   | Real-time and Historical Diagnosis            | 1-3 |
|    | 1.1.8   | JVM Tracing                                   | 1-3 |
|    | 1.2     | System Architecture                           | 1-3 |
|    | 1.3     | Software and Hardware Requirements            | 1-4 |
| 2  | Insta   | lling the Oracle AD4J Console                 |     |
|    | 2.1     | Installing the AD4J Console on Unix           | 2-1 |
|    | 2.1.1   | Prerequisites                                 | 2-1 |
|    | 2.1.2   | Installation Procedure                        | 2-2 |
|    | 2.1.2.1 | Collecting Database Repository Details        | 2-2 |
|    | 2.1.2.2 | Extracting Files                              | 2-2 |
|    | 2.1.2.3 | Running the Configuration Script              | 2-3 |
|    | 2.1.2.4 | Understanding Console Parameters              | 2-5 |

Starting Up and Initializing the Console...... 2-5

Specifying the Database Connection Details ...... 2-5

Creating the Database Tables ...... 2-6

Viewing JVM Console Diagnostics ...... 2-7

Uninstalling the AD4J Console on Unix...... 2-8

Installing the AD4J Console on Windows..... 2-8

2.1.2.5

2.1.2.6

2.1.2.7

2.1.2.8

2.1.3

2.2

| 2.2.1   | Prerequisites                                       | 2-8  |
|---------|-----------------------------------------------------|------|
| 2.2.2   | Installation Procedure                              | 2-9  |
| 2.2.2.1 | Running the jamserv-win.msi File                    | 2-9  |
| 2.2.2.2 | Selecting the Installation Location                 | 2-9  |
| 2.2.2.3 | Setting the Console Parameters                      | 2-9  |
| 2.2.2.4 | Specifying the Port Information                     | 2-9  |
| 2.2.3   | Uninstalling the AD4J Console on Windows            | 2-11 |
| 2.3     | Post-Installation Tasks                             | 2-11 |
| 2.3.1   | Accessing the AD4J Console for the First Time       | 2-12 |
| 2.3.2   | Setting Up the Console and Diagnostics              | 2-12 |
| 2.3.3   | Deploying the Agent on Monitored JVMs and Databases | 2-12 |

### 3 Installing the AD4J Agent

| 3.1     | Before you Start                                                 | 3-1  |
|---------|------------------------------------------------------------------|------|
| 3.1.1   | Customizing the Oracle AD4J Agent                                | 3-1  |
| 3.1.1.1 | Web.XML Contents                                                 | 3-2  |
| 3.2     | Installing the AD4J Agent on Oracle Application Server 10g       | 3-3  |
| 3.2.1   | Deploying the Agent WAR                                          | 3-3  |
| 3.3     | Installing the AD4J Agent on Oracle WebLogic                     | 3-4  |
| 3.3.1   | Deploying the Agent WAR                                          | 3-4  |
| 3.4     | Installing the AD4J Agent on Apache Tomcat                       | 3-7  |
| 3.4.1   | Deploying the Agent WAR                                          | 3-7  |
| 3.5     | Installing the Oracle AD4J Agent on Apache JServ                 | 3-8  |
| 3.5.1   | Setting Up the CLASSPATH - Automatic Mode                        | 3-8  |
| 3.5.2   | Setting Up the CLASSPATH - Manual Mode                           | 3-8  |
| 3.5.3   | Loading the Servlet at Startup Time                              | 3-8  |
| 3.6     | Installing the Oracle AD4J Agent on IBM WebSphere                | 3-9  |
| 3.6.1   | Deploying the Agent WAR                                          | 3-9  |
| 3.7     | Installing the Oracle AD4J Agent on Standalone Java Applications | 3-10 |
| 3.7.1   | Original Java Call                                               | 3-11 |
| 3.7.2   | Modified Java Call with Oracle AD4J Agent                        | 3-11 |
| 3.7.3   | Sample Configuration                                             | 3-11 |
| 3.7.4   | Adding the Oracle AD4J Agent and Libraries, Classes to Classpath | 3-12 |
| 3.7.5   | Target Parameters                                                | 3-12 |
| 3.8     | Installing the Database Agent                                    | 3-12 |
| 3.8.1   | Prerequisites                                                    | 3-12 |
| 3.8.2   | Register the Database in the Setup Tab                           | 3-12 |
| 3.8.3   | Download the DB Agent for Your Platform from the Console         | 3-13 |
| 3.8.4   | Download the Agent for Your Database Platform                    | 3-14 |

### 4 Setting Up and Using the AD4J Console

| 4.1 | Oracle AD4J Console Setup | 4-2 |
|-----|---------------------------|-----|
| 4.2 | Assumptions               | 4-2 |
| 4.3 | JVM Console Diagnostics   | 4-2 |
| 4.4 | Console Login Screen      | 4-2 |
| 4.5 | DB Connection Information | 4-3 |
| 4.6 | Repository DB Page        | 4-4 |
|     |                           |     |

| 4.7    | Console Setup Page                                                                        | 4-5  |
|--------|-------------------------------------------------------------------------------------------|------|
| 4.8    | JVM Pool Info                                                                             | 4-7  |
| 4.9    | Updating a JVM Pool                                                                       | 4-7  |
| 4.10   | Update Pool Thresholds                                                                    | 4-8  |
| 4.11   | Database Information                                                                      | 4-9  |
| 4.12   | Register New Database/Update Screen                                                       | 4-10 |
| 4.13   | JVM Information Page                                                                      | 4-11 |
| 4.14   | Monitoring                                                                                | 4-11 |
| 4.15   | Manage Trace Files                                                                        | 4-12 |
| 4.16   | Manage Users                                                                              | 4-13 |
| 4.17   | Download Agent                                                                            | 4-13 |
| A.1    | Frequently Asked Questions                                                                | A-1  |
| A.1.1  | What is the Meaning of Cost?                                                              | A-1  |
| A.1.2  | In My Console, Why Do I See No Data Found in the Java Tab?                                | A-1  |
| A.1.3  | How Do I View a Specific Period in the NOC View?                                          | A-2  |
| A.1.4  | Why are the User, Request, and IP Address fields Empty in the Thread View?                | A-2  |
| A.1.5  | How Much Repository Space is Required for Monitoring and for Heap Dumps                   | A-2  |
| A.1.6  | How Do I Install the AD4J Database Agent on Windows?                                      | A-2  |
| A.1.7  | Can I Still Use AD4J Without a Database Agent?                                            | A-2  |
| A.1.8  | How Can I Check if my JVM is Supported by AD4J?                                           | A-3  |
| A.1.9  | Where does the Agent Store Its Log Files?                                                 | A-3  |
| A.1.10 | How do I Prevent Agent from Terminating Program before Thread Execution is Completed? A-3 |      |

# Preface

This guide provides information about installing the console and the Oracle Application Diagnostics for Java (Oracle AD4J) Agent.

This preface contains the following topics:

- Intended Audience
- Documentation Accessibility

### Intended Audience

This guide is meant for system administrators who use Oracle AD4J.

### **Documentation Accessibility**

Our goal is to make Oracle products, services, and supporting documentation accessible to all users, including users that are disabled. To that end, our documentation includes features that make information available to users of assistive technology. This documentation is available in HTML format, and contains markup to facilitate access by the disabled community. Accessibility standards will continue to evolve over time, and Oracle is actively engaged with other market-leading technology vendors to address technical obstacles so that our documentation can be accessible to all of our customers. For more information, visit the Oracle Accessibility Program Web site at

http://www.oracle.com/accessibility/

#### Accessibility of Code Examples in Documentation

Screen readers may not always correctly read the code examples in this document. The conventions for writing code require that closing braces should appear on an otherwise empty line; however, some screen readers may not always read a line of text that consists solely of a bracket or brace.

#### Accessibility of Links to External Web Sites in Documentation

This documentation may contain links to Web sites of other companies or organizations that Oracle does not own or control. Oracle neither evaluates nor makes any representations regarding the accessibility of these Web sites.

#### **TTY Access to Oracle Support Services**

To reach Oracle Support Services, use a telecommunications relay service (TRS) to call Oracle Support at 1.800.223.1711.

1

# Introduction to Application Diagnostics for Java

This chapter provides an introduction to Oracle Enterprise Manager 10g Application Diagnostics for Java. It covers the following:

- Overview
- System Architecture
- Software and Hardware Requirements

### 1.1 Overview

Mission critical Java applications often suffer from availability and performance problems. Developers and IT administrators spend a lot of time diagnosing the root cause of these problems. Many times, the problems occurring in production environments either cannot be reproduced or may take too long to reproduce in other environments. This can cause severe impact on the business.

Oracle Enterprise Manager 10g Application Diagnostics for Java (Oracle AD4J) is a lightweight Java application monitoring and diagnostics tool that enables administrators to diagnose performance problems in production. By eliminating the need to reproduce problems, it reduces the time required to resolve these problems. This improves application availability and performance. Using Oracle AD4J, administrators will be able identify the root cause of performance problems in the production environment without having to reproduce them in the test or development environment. It does not require complex instrumentation or restarting of the application to get in-depth application details. Application administrators will be able to identify Java problems or Database issues that are causing application downtime without any detailed application knowledge. The key features of Oracle AD4J are:

- Low Overhead Monitoring with Deep Diagnostics
- Easy Installation and Deployment
- Real-Time JVM Visibility
- Cross-Tier Transaction Tracing
- Powerful Heap Analysis Tools
- JVM Pooling
- Real-time and Historical Diagnosis
- JVM Tracing

### 1.1.1 Low Overhead Monitoring with Deep Diagnostics

Oracle AD4J provides in-depth monitoring of Java applications with very low overheads. Hence it does not slow down your application. It helps you to identify the slowest requests, slowest methods, requests waiting on I/O, requests using a lot of CPU cycles, and requests waiting on database calls. It also identifies the end-user requests that have been impacted by resource bottlenecks. Application resources that are causing the performance bottleneck are also visible.

### 1.1.2 Easy Installation and Deployment

Oracle AD4J is easy to install, deploy, and use. To install the product, you do not need to modify the source code / byte code of your application, or restart any application server. The AD4J Agent can be deployed easily without modifying the application or changing any configuration files. Once deployed, the Monitoring feature can be turned on so that it is always monitoring your production JVMs and databases. This saves time in reproducing the problems.

### 1.1.3 Real-Time JVM Visibility

Oracle AD4J provides immediate visibility into the Java stack. You can monitor thread states and Java method/line numbers in real time and you can proactively identify issues rather than diagnosing issues like application crashes, memory leaks, and application hangs after they occur.

If a particular request is hanging or if the entire application is slow, administrators can perform a real-time transaction trace to view current Java application activity. You can see the offending threads and their execution call stacks. You can also analyze various bottleneck resources such as how much time a thread spent in waiting for a database lock. Complex problems such as activity in one thread (or request) affecting the activity in the other thread or rest of the JVM can be found very quickly.

### 1.1.4 Cross-Tier Transaction Tracing

Oracle AD4J facilitates tracing of Java requests to the associated database sessions and vice-versa enabling rapid resolution of problems that span different tiers. It highlights the slowest SQL queries and helps administrators to tune SQL and the database to improve the performance application. This facilitates smooth communication between the database administrators and application administrators by isolating the problems to the database or the Java tier.

### 1.1.5 Powerful Heap Analysis Tools

Memory leaks lead to application slowdowns and eventually cause applications to crash. Oracle AD4J alerts administrators on abnormalities in Java memory consumption. Administrators can use Oracle's Java diagnostics console and take heap dumps in production applications without disturbing the application. They can take multiple heap dumps over a period of time, analyze the differences between the heap dumps and identify the object causing the memory leak. Heap analysis can be performed even across different application versions. Differential Heap Analysis with multiple heap dumps makes it easy to identify memory leaks.

### 1.1.6 JVM Pooling

Oracle AD4J allows administrators to group sets of JVMs together into JVM pools. This provides the console user with a single view across all related JVMs. Hence all

JVM's that make up a single application or a single cluster may be grouped together in an application. This allows administrators to visualize problems naturally and intuitively.

#### 1.1.7 Real-time and Historical Diagnosis

With Oracle AD4J, you can perform real-time and historical diagnostics on your Java applications. This provides you with detailed insight on the root causes of production problems without having to reproduce the same problem in a Test or QA environment. You can play back transactions interactively from the browser and view the time spent in the network and the server. You can also view the response time breakdown by Servlet, JSP, EJB, JDBC, and SQL layers.

Apart from the real-time data, you can also analyze historical data to diagnose problems that occurred in the past. You can view historical data that shows the time taken by end-user requests and the breakdown by Servlet, JSP, EJB, JDBC, and SQL layers.

#### 1.1.8 JVM Tracing

Sometimes the monitoring interval (normally 1 second) that is in use is too coarse grained. The Java thread of interest may be too short lived or the amount of monitoring data collected may be insufficient. In such cases, you can run a JVM Trace to get fine-grained details of the JVM activity. This feature of AD4J allows you to monitor your Java application at a very high frequency (default of once every 50ms) for a short period of time. This allows you to identify interdependency of threads, bottleneck resources (DB, I/O, CPU, Locks, Network) & top methods.

### 1.2 System Architecture

The following figure shows the system architecture of Oracle's Java Diagnostics application.

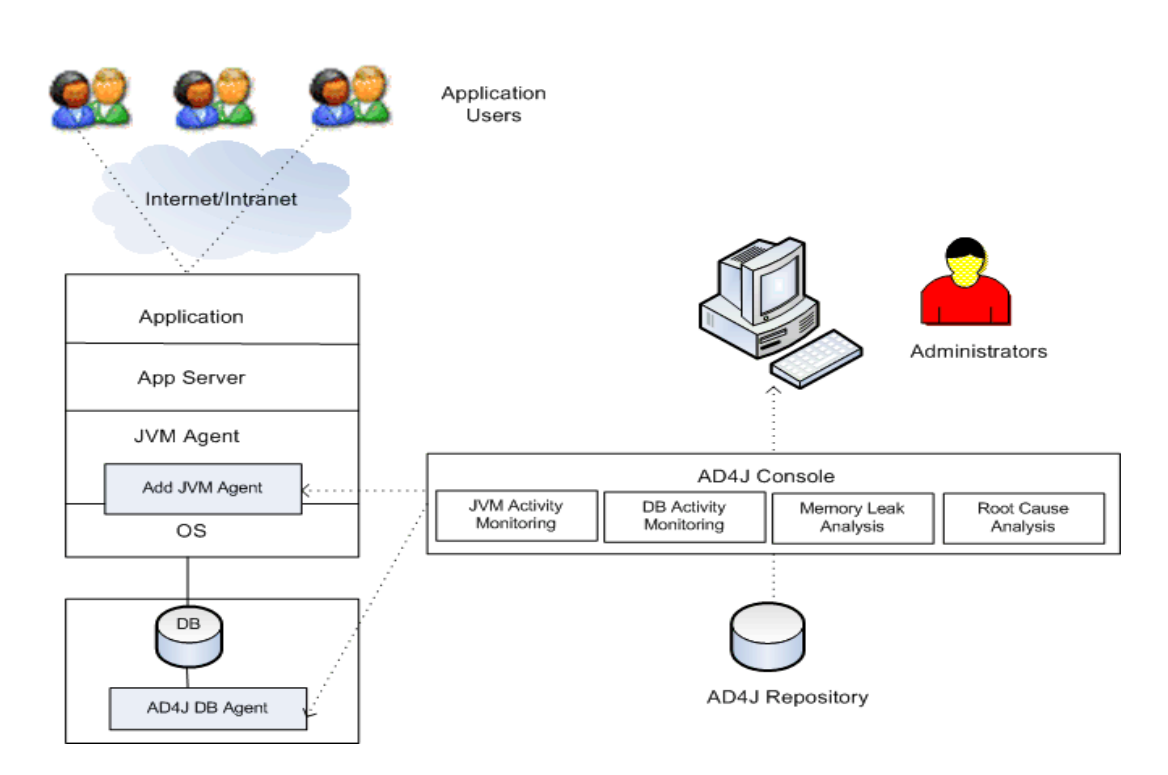

Figure 1–1 AD4J Architecture

In this diagram, two AD4J Agents are being used to monitor a standard three tier Java based application. The JVM agent is used to monitor the mid-tier and the database agent is used to monitor the back end. The AD4J Console is a web-based console and does not require any client utility to be installed. In response to specific user actions on the console, the console makes various requests for monitoring data to the AD4J JVM Agent. The Agent takes snapshots of the state of the running JVM and sends a response back to the Console which is stored in the repository. If additional database correlation information is required, the Console sends a request to the AD4J DB Agent which in turn sends a response back to the Console and its repository thereby ensuring optimal performance from the application itself.

### 1.3 Software and Hardware Requirements

- Console JVM Requirements: Any 32-bit JDK.
- AD4J Console: Windows (2000 or later), Windows XE, Linux (RHEL 3 or later), Solaris SPARC (8 or later), 1 CPU, 2GHz (Intel equivalent), 2GB RAM, 10GB Hard Disk.
- Supported Console Repository Versions: Oracle 9i, 10g, and 11g either local or remotely installed. On Windows only, you can use the PostgreSQL starter database that is shipped with the product. This database must be changed to an Oracle database before production deployment.

To run the AD4J Console with a repository on Oracle XE, you need to increase the Max DB Sessions by entering the following commands in SQL\*Plus:

SQL> show parameters sessions SQL> alter system set sessions=500 scope=spfile; SQL> show parameters processes SQL> alter system set processes=500 scope=spfile; **Note:** When you load heap dumps, ensure that there is at least 5 times the amount of space as the file being loaded. E.g.: If you are loading a 1GB heap dump, you must ensure that there is 5GB available in the database.

# Installing the Oracle AD4J Console

This chapter provides procedures for installing the Oracle AD4J Console. It covers the following:

- Installing the AD4J Console on Unix
- Installing the AD4J Console on Windows
- Post-Installation Tasks

### 2.1 Installing the AD4J Console on Unix

This section covers the procedure to install the AD4J Console on the supported Unix platforms (i.e. Linux and Solaris). It describes the following:

- Prerequisites
- Installation Procedure
- Uninstalling the AD4J Console on Unix

### 2.1.1 Prerequisites

Before you begin the installation process, do the following:

- Determine the host system on which you want to deploy the console. Oracle recommends the use of a dedicated host for the console.
- Install JDK 1.4.2 or later on that host. It must be a 32 bit JVM.

Note: You can a 32 bit JVM on a 64 bit operating system.

- Have access to Oracle 9i (or later) database for use as a repository. This database may be local or remote.
- Create a database user for the Oracle AD4J repository. Assign appropriate default and temporary tablespace and permissions to the user so that database objects can be created in these tablespaces.
- Assign an appropriate table space for user (temp and default).
- Have adequate space for the heap analysis features. You need about 5 times the heap size space for every heap snapshot.
- Install the Oracle client on the console machine. This is required only for heap analysis features.
- Depending on the platform, download jamserv-lnx.zip or jamserv-sun.zip.

- Determine the http port you will use to access the console (the default is 3500).
- Determine the TCP/IP port that agents will use to establish a connection with the console (the default is 3600).
- Collect the requisite information for the DB Repository. See Collecting Database Repository Details for details.
- Decide the location at which the console is to be installed. After installation, you must use the following URL to access the console: http://consolehost:ort\_no>.You must download the agent to be deployed on the monitored JVMs. To log in, you must use the default console setup credentials, admin as the user name and welcome as the password. After you log in, you must change the default password. You can perform operations on the console only the password has been changed.

### 2.1.2 Installation Procedure

The installation procedure includes the following steps:

- Collecting Database Repository Details
- Extracting Files
- Running the Configuration Script
- Understanding Console Parameters
- Starting Up and Initializing the Console
- Specifying the Database Connection Details
- Creating the Database Tables
- Viewing JVM Console Diagnostics
- Running the jamserv-win.msi File
- Selecting the Installation Location
- Setting the Console Parameters
- Specifying the Port Information

#### 2.1.2.1 Collecting Database Repository Details

You will need to collect the following information about the database:

- DB server name (E.g. localhost)
- Database name (E.g. orcl)
- DB Listener Port (E.g. 1521)
- Repository User Name
- Repository User Password

#### 2.1.2.2 Extracting Files

Unzip the archive file you have downloaded. Run the following command to extract the files at any location where the AD4J console is to be installed:

```
unzip jamserv-<platform>.zip
```

where <platform> can be lnx or sun. This creates a *jamserv* directory with the following sub-directories:

| Console application files  | jam     |
|----------------------------|---------|
| Configuration files        | conf    |
| Binaries and Shell scripts | bin     |
| Sun binaries               | bin/sun |
| Linux binaries             | bin/lnx |
| Log files                  | logs    |
| Library files              | lib     |
| Cache for JSP pages        | cache   |
| Trace files                | trace   |

 Table 2–1
 File install and configuration

#### 2.1.2.3 Running the Configuration Script

Now, run the following command to execute the configuration script from the *jamserv* directory:

./configure.sh <JDK\_Home> [Agent\_Port] [HTTP\_Port]

The following table describes the parameters used in the command mentioned above.

Table 2–2 Configuration

| Parameter  | Default Value | Description                                                                                      |  |  |
|------------|---------------|--------------------------------------------------------------------------------------------------|--|--|
| JDK_Home   | None          | The directory where Java is installed                                                            |  |  |
| HTTP_Port  | 3500          | The HTTP port to access Oracle AD4J                                                              |  |  |
| Agent_Port | 3600          | The port that Oracle AD4J agents (this is not an HTTP port) use to communicate with the console. |  |  |

**Note:** Only the first parameter JDK\_Home is mandatory. The rest are optional. So, if you choose 3500 as the default HTTP port and 3600 as the console port, and your JDK\_Home is in /opt/jdk142, then run the following command:

./configure.sh /opt/jdk142

The configure.sh file creates self-signed certificates to enable secure access (HTTPS) to the console on port 3443. When the certificates and the certification authority (CA) are created, it prompts you with the following questions twice, once when creating the certification authority (CA) and again when creating the certificates.

Table 2–3 Certification Authority

| Country Name             | (2 letter code) [XY]:                           |
|--------------------------|-------------------------------------------------|
| State or Province Name   | (full name) [CA]:                               |
| Locality Name            | (For example, city) [Unknown]:                  |
| Organization Name        | (For example, company) [Unknown]:               |
| Organizational Unit Name | (For example, section) [Certificate Authority]: |
| Common Name              | (For example, CA name) [mymachine01]:           |

Table 2–3 (Cont.) Certification Authority

| Email Address | (For example, name@FQDN) [myname@aupt01]: |  |
|---------------|-------------------------------------------|--|
|---------------|-------------------------------------------|--|

The following illustrates the configure.sh command output. Note that configure.sh prompts you for these questions twice.

Figure 2–1 configure.sh Command Output

```
81&313 semi-random bytes loaded
Generating RSA private key, 1024 bit long modulus
.....++++++
e is 65537 (0x10001)
You are about to be asked to enter information that will be incorporated
into your certificate request.
What you are about to enter is what is called a Distinguished Name or a DN.
There are quite a few fields but you can leave some blank
For some fields there will be a default value,
If you enter '.', the field will be left blank.
1. Country Name
                        (2 letter code) [XY]:US
2. State or Province Name (full name) [CA]:CA
3. Locality Name (eg, city) [Unknown]:RedwoodCit
4. Organization Name (eg, company) [Unknown]:mycompany
                                        [Unknown]:RedwoodCity
5. Organizational Unit Name (eg, section) [Certificate Authority]:mysection
6. Common Name (eg, CA name) [ca-stacc04]:myca
Email Address
                        (eg, name@FQDN) [myname@mynachine ]:myname@mydomain.co
Signature ok
subject=/C=US/ST=CA/L=RedwoodCity/O=mycompany/OU=mysection/CN=myca/emailAddress=m
yname@mydomain.com
Getting Private key
816368 semi-random bytes loaded
Generating RSA private key, 1024 bit long modulus
```

It is important that when creating the certificate (second set of prompts), the Common Name and prompt #5 reflect the server name you will use in the URL to access. While the install script tries to determine the host name, you must ensure that the domain is correct.

For example, for HTTPS port, if the server name is console01, then you must specify https://console01:XXXX.

For HTTPS port, you cannot specify https://console01.mydomain.com:XXXX or http://124.25.113.10:XXXX where XXXX is the HTTPS port for the Apache listener.

However, for HTTP port, you can specify all the above names.

The HTTPS port (default 3443) can, however, be changed by changing the following files:

- jamserv/conf/httpd.conf
- jamserv/conf/ssl.conf

It is strongly recommended that you replace this out-of-box certificate with a certificate issued by a well-known certificate authority.

**Note:** To disable HTTP access and ensure secure access to the console, remove the Listen 80 command in the jamserv/conf/httpd.conf file.

#### 2.1.2.4 Understanding Console Parameters

Before you initialize the console, you must understand the console parameters specified in the jamserv/conf/zone.properties file. The console parameters are described in the following table:

| Parameter        | Default | Description                                                                                                    |
|------------------|---------|----------------------------------------------------------------------------------------------------|
| jamport          | None    | Port where console listens for connections from agents.                                                                                                    |
| jamloglevel      | 3       | How much information should console log. High value provides greater debug information but can adversely affect the performance.                                                                                                    |
| jamtimeout       | 20      | Max seconds to wait for JVM to respond.                                                                                                    |
| jamlooptimeout   | 15      | Max seconds to wait for JVM to respond for multiple JVM requests.                                                                                                    |
| jampropfilepath  | None    | When the console starts up for the first time, it creates a property file<br>adminDB.properties where it stores information about the repository DB. This<br>parameter specifies the directory where the file should be created. This file contains<br>sensitive information including username, password. It should be a secure location. |
| jamtracefilepath | None    | Directory where to put the trace files.                                                                                                    |

Table 2–4 Console Parameters

#### 2.1.2.5 Starting Up and Initializing the Console

Run the following command to start the console:

jamserv/bin/apachectl start

**Note:** If you see a 500 HTTP Error in your web browser after you run this command, it indicates that the Jserv process was not automatically started. To start it manually, enter the following command:

jamserv/bin/jservctl

To view details about the error messages, access the jamserv/logs/error.log file. The file provides details about the following:

- Class path used by the Oracle AD4J Console
- Parameters (default and non-default) in use
- Build version of the console
- Console is ready for connections from agents

#### 2.1.2.6 Specifying the Database Connection Details

The adminDB.properties file stores connection details about the repository database. The file resides in the location specified by the start up parameter *- jampropfilepath*.

To modify the file, do the following:

1. Click Setup.

The console displays the JAM Console Diagnostics page.

**2.** Click the adminDB.properties link.

The console displays the Console Repository Database Information page (Figure 2–2).

#### Figure 2–2 Console Repository Database Information

| ORACLE<br>Grid Control | Enterpris    | e Manage       | r 10g             |           |           |          | Java    | He     | eap |
|------------------------|--------------|----------------|-------------------|-----------|-----------|----------|---------|--------|-----|
| Login   f              | Repository   | y DB           | Console Set       | up        | JVM Pools | Monit    | oring   | Databa | ses |
| Console Re             | eposito      | ry Datab       | ase Informa       | ation     |           |          |         |        |     |
| 🔍 Edit database d      | connection i | information    |                   |           |           |          |         |        |     |
|                        | DB Host      | stamt18.us     | s.oracle.com      |           | DB Nam    | e orcl   |         |        |     |
|                        | DB Port      | 1522           |                   | ]         | DB Use    | r jadeu  | ser     |        |     |
| DB Pa                  | assword      | jadeuser       |                   | ]         | DB Тур    | e oracl  | e 💌     |        |     |
| Max Con                | nections     | 5              |                   | ]         | Ke        | y dfkdl5 | 4546RGE | ER     |     |
| 🔕 Warning : Ch         | anging th    | e key will inv | alidate all store | ed passwo | ords      |          |         |        |     |
|                        |              | submit         |                   | cancel    | ]         |          |         |        |     |

- **3.** Modify the settings.
- 4. Restart the console to see the changed settings in effect.

#### 2.1.2.7 Creating the Database Tables

After you specify the database connection details, create the database objects in the repository by following these steps:

- 1. Click Setup.
- 2. Click Repository DB.

The console displays the Maintain Repository Database page (Figure 2–3).

| ORACLE Enterprise Manager 10g |           |              |           |            |           |  |  |  |
|-------------------------------|-----------|--------------|-----------|------------|-----------|--|--|--|
| Grid Control                  |           |              |           | Java       | Неар      |  |  |  |
| Login   Repository DB         | Console S | etup   JVM F | Pools   I | Monitoring | Databases |  |  |  |
| Maintain Repository Da        | atabase   |              |           |            |           |  |  |  |
| Tables                        |           |              |           |            |           |  |  |  |
| 1 db105                       |           |              |           |            |           |  |  |  |
| Table Name                    | Create    | Tablespace   | Upgrade   | Status     | Analyze   |  |  |  |
| JAM_ADMIN                     | OK        |              | OK        | ок         |           |  |  |  |
| JAM_USERS                     | OK        |              | ок        | ок         |           |  |  |  |
| JAM_DB                        | ОК        |              | ок        | ок         |           |  |  |  |
| JAM_JVM                       | ОК        |              | ок        | ок         |           |  |  |  |
| JAM_POOL_ACTION               | ок        |              | ок        | ок         |           |  |  |  |
| JAM_POOL_THRESHOLD            | ок        |              | ок        | ок         |           |  |  |  |
| JAM_JVM_POOL                  | ок        |              | ок        | ок         |           |  |  |  |
| JAM_HEAPSNAP                  | ок        |              | OK        | ок         |           |  |  |  |
| JAM_HEAPUSAGE                 | ок        |              | OK        | ок         |           |  |  |  |
| JAM_HEAPOBJ                   | OK        |              | OK        | ок         |           |  |  |  |
| JAM_HEAPREL                   | ОК        |              | OK        | ок         |           |  |  |  |
| JAM_HEAPROOTS                 | ОК        |              | OK        | ок         |           |  |  |  |
| JAM_HEAPROOTREL               | ОК        |              | ок        | ок         |           |  |  |  |
| JAM_HEAPOBJSUM                | ОК        |              | OK        | ок         |           |  |  |  |
| JAM_TRACE                     | ок        |              | ок        | ок         |           |  |  |  |
| JAM_TRACESNAP                 | ОК        |              | ок        | ок         |           |  |  |  |
| JAM_TRACESUM                  | ОК        |              | ок        | ок         |           |  |  |  |
| JAM_TRACESTACK                | ОК        |              | OK        | ок         |           |  |  |  |

#### Figure 2–3 Maintain Repository Database

- 3. To create the repository objects, click Go.
- 4. To run the diagnostics, click **Setup**.

The console is now configured and ready to accept any incoming JVM Connections.

#### 2.1.2.8 Viewing JVM Console Diagnostics

Whenever you click **Setup**, the console runs the diagnostics. Here, you can view details about the configuration of the console and also the errors (if any).

For example, if a database connection cannot be established for some reason, it would show up here along with some debug information.

To view JVM console diagnostics, click Setup.

The console displays the following page.

#### Figure 2–4 AD4J Console Diagnostics

| OR<br>Grid               | ORACLE Enterprise Manager 10g Java Heap Trace |                                                                                         |        |  |  |  |
|--------------------------|-----------------------------------------------|-----------------------------------------------------------------------------------------|--------|--|--|--|
| Download Agent           |                                               |                                                                                         |        |  |  |  |
| AD4J Console Diagnostics |                                               |                                                                                         |        |  |  |  |
| Level                    | Diagnostic Test                               | Value                                                                                   | Status |  |  |  |
| 1                        | adminDB.properties File                       | File OK /u01/oracle/jamserv.3977/conf/adminDB.properties                                | 4      |  |  |  |
| 2                        | JDBC Driver in CLASSPATH                      | Oracle JDBC Driver Loaded                                                               | 2      |  |  |  |
| 3                        | Check Connection to Repository                | ORA-28001: the password has expired [jdbc:oracle:thin:@stamt18.us.oracle.com:1522:orcl] | 1      |  |  |  |
| 4                        | Check Repository DB Schema                    | Repository OK                                                                           | 2      |  |  |  |
| 5                        | Load JVM Pool Thresholds                      | Pool Thresholds OK                                                                      | 0      |  |  |  |
| 6                        | Check DB Pools Connectivity                   | null                                                                                    | 0      |  |  |  |

Copyright @ 1996, 2009, Oracle and/or its affiliates. All rights reserved. Oracle is a registered trademark of Oracle Corporation and/or its affiliates.

### 2.1.3 Uninstalling the AD4J Console on Unix

To deinstall the Oracle AD4J console from UNIX platforms, go to the location where you extracted the contents of the jamserv.zip file, and delete the jamserv directory completely.

### 2.2 Installing the AD4J Console on Windows

This section provides installation procedures for installing the Oracle AD4J console on Microsoft Windows platforms, such as Microsoft Windows Itanium, and Microsoft Windows x86\_64. It covers the following:

- Prerequisites
- Installation Procedure
- Uninstalling the AD4J Console on Windows

### 2.2.1 Prerequisites

Before you start the installation process, do the following:

- You must be running Microsoft Windows 2000, XP, or 2003.
- You must download jamserv-win.msi. This is the Microsoft Windows Installer package along with the web listener, client database drivers and utilities, JDK HOME, and postgreSQL database.
- You must decide on the location where you want to install the console.
- After installation, you must use the following URL to access the console:

http://consolehost:<port\_no>

- You must download the agent to be deployed on the monitored JVMs.
- To log in, you must use the default console setup credentials , *admin* as the user name and *welcome* as the password. After you log in, you must change the default password. You can perform operations on the console only the password has been changed.

### 2.2.2 Installation Procedure

The installation procedure includes the following steps:

- Running the jamserv-win.msi File
- Selecting the Installation Location
- Setting the Console Parameters
- Specifying the Port Information

#### 2.2.2.1 Running the jamserv-win.msi File

As a first step, run the jamserv-win.msi file to invoke the installation wizard. The Welcome screen is displayed. Click **Next** to continue with the installation.

**Note:** Run the upgrade-win.zip if you are upgrading an existing installation.

#### 2.2.2.2 Selecting the Installation Location

On the Select Installation Folder screen, select a directory where you can install the console. The installer creates a subdirectory called *jamserv*. To continue, click **Next**.

#### 2.2.2.3 Setting the Console Parameters

In the Database Dir field in the Configure JAM Console Parameters screen, select an alternate drive or different location with sufficient space where the database files can be placed. You can specify the path manually or click **Browse** to select the folder.

If you are using the local built-in database, we recommend that you to select an alternate drive because the database can grow to several gigabytes.

Inside this directory, the installer automatically creates a sub-directory titled *pgdata*.

Figure 2–5 Set Console Parameters

| Configure Jam Console | Parameters X             |
|-----------------------|--------------------------|
|                       |                          |
| Database Dir          | c:\Program Files\jamserv |
| HTTP Port             | 80                       |
| JServ Port            | 3504                     |
| JAM Port              | 3600 L                   |
| DB Port               | 3505                     |
| OK                    | Cancel                   |

#### 2.2.2.4 Specifying the Port Information

After selecting the database directory, you can accept the default values for other parameters. The http port is the port you use in the URL to access the console. The

Oracle AD4J Port is what you will provide the Oracle AD4J Agents along with the hostname so that the agents can connect to the console. The Jserv port is used internally by the Console and need not be changed.

You will see the screen scroll as all the files are extracted and the Oracle AD4J Console service installed and started.

Figure 2–6 Installing Oracle AD4J Console Service 1

| ex D:\WINDOWS\system32\cmd.exe                 |          |
|------------------------------------------------|----------|
| inflated: jam/jancons/adminJanJvmPool_jsp      | <b>A</b> |
| inflated: jam/jamcons/adminjamjumPoolLntry.jsp |          |
| inflated: jam/jamcons/adminlogin.jsp           |          |
| inflated: jam/jamcons/adminMonitorPools.jsp    |          |
| inflated: jam/jamcons/adminpars_jsp            |          |
| inflated: jam/jamcons/adminPoolThreshold.jsp   |          |
| inflated: jam/jamcons/adminrepdb.jsp           |          |
| inflated: jam/jamcons/docpu.jsp                |          |
| inflated: jam/jamcons/dblock.jsp               |          |
| inflated: jam/jancons/dbsess.jsp               |          |
| inflated: jam/jamcons/dbwait.jsp               |          |
| inflated: jam/jamcons/errorMsg.jsp             |          |
| inflated: jam/jamcons/fetchchlidren.jsp        |          |
| inflated: jam/jamcons/bean/j.jsp               |          |
| inflated: jam/jamcons/heapdiff.jsp             |          |
| inflated: jam/jamcons/heapinfo.jsp             |          |
| inflated: jam/jamcons/heapobj.jsp              |          |
| inflated: jam/jamcons/heaproot.jsp             |          |
| inflated: jam/jamcons/heaproot2.jsp            |          |
| inflated: jam/jamcons/heaptop.jsp              |          |
|                                                | -        |

Figure 2–7 Installing Oracle AD4J Console Service 2

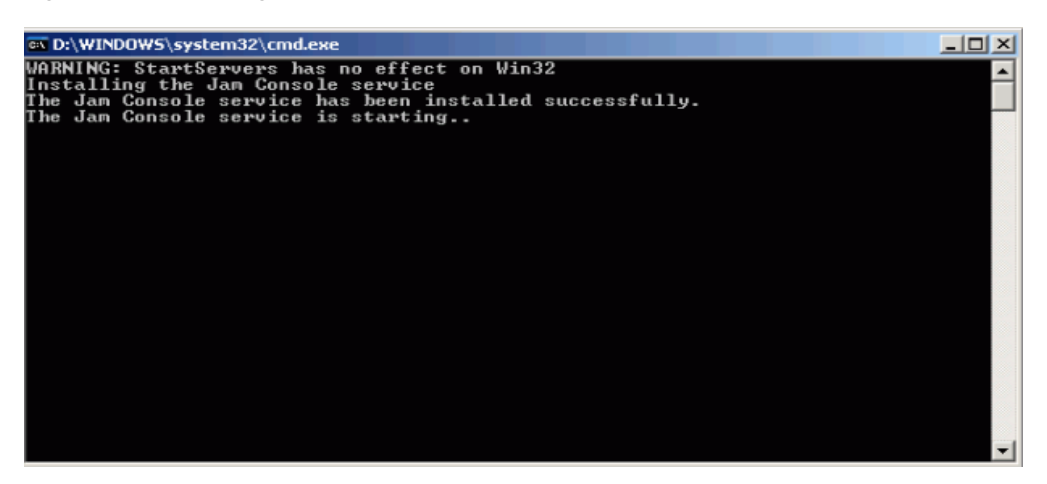

The Installer creates self-signed certificates to enable secure http (https) access on port 443 to the console. When the certificates and the certification authority (CA) are created, you are prompted with the following questions twice. Once when creating the certification authority (CA) and again when creating the certificates.

Table 2–5 Prompted Questions

| Country Name             | (2 letter code) [XY]:                    |
|--------------------------|------------------------------------------|
| State or Province Name   | (full name) [CA]:                        |
| Locality Name            | (e.g., city) [Unknown]:                  |
| Organization Name        | (e.g., company) [Unknown]:               |
| Organizational Unit Name | (e.g., section) [Certificate Authority]: |
| Common Name              | (e.g., CA name) [mymachine01]:           |

Table 2–5 (Cont.) Prompted Questions

Email Address (e.g., name@FQDN) [myname@mycompany.com]:

The following is the install output. Note that install prompts you for these questions twice.

Figure 2–8 Install Output

| You are about to be asked to<br>into your certificate reques<br>What you are about to enter<br>There are quite a few fields<br>For some fields there will h<br>If you enter '.', the field                            | enter informati<br>t.<br>s what is calle<br>but you can le<br>be a default valu<br>will be left bl                                   | ion that will be incorporated<br>ed a Distinguished Name or a DN.<br>ave some blank<br>ue,<br>ank.                                                                                     |
|----------------------------------------------------------------------------------------------------|----------------------------------------------------------------------------------------------------|----------------------------------------------------------------------------------------------------|
| 1. Country Name<br>2. State or Province Name<br>3. Locality Name<br>4. Organization Name<br>5. Organizational Unit Name<br>6. Common Name<br>7. Email Address<br>myname@mycompany.com<br>Loading 'screen' into randor | (2 letter code)<br>(full name)<br>(eg, city)<br>(eg, company)<br>(eg, section)<br>(eg, CA name)<br>(eg, name@FQDN)<br>m state - done | [XY]:US<br>[CA]:CA<br>[Unknown]:mycity<br>[Unknown]:mycompany<br>[Certificate Authority]:mysection<br>[carmaripa_lap]:myCAname<br>[_JAM_APACHEUSER_JAM_@ <mark>mymachine</mark> -lap]: |
| Signature ok<br>subject=/C=US/ST=CA/L=mycity<br>yname@mycompany.com<br>Getting Private key<br>Loading 'screen' into random<br>Ø semi-random bytes loaded<br>Generating RSA private key,                               | µ∕0=mycompany∕OU=<br>n state — done<br>1024 bit long m                                                                               | =mysection/CN=myCAname/emailAddress=m<br>odulus                                                                                                    |
| e is 65537 (0x10001)<br>You are about to be asked to<br>into your certificate reques<br>What you are about to enter<br>There are quite a few fields<br>For some fields there will<br>If you enter ' the field         | ) enter informat<br>st.<br>is what is callo<br>s but you can le-<br>be a default val<br>will be left bl                              | ion that will be incorporated<br>ed a Distinguished Name or a DN.<br>ave some blank<br>ue,<br>ank                                                                                      |

It is important that when creating the certificate (second set of prompts), the Common Name and prompt #5 reflect the server name you use in the URL to access. While the install script tries to determine the host name, you must ensure that the domain is accurate.

For example: If the server name is console01, you can only specify https://console01:XXXX.

You cannot specify https://console01.mydomain.com:XXXX or http://123.123.123.123:XXXX where XXXX is the https port for the Apache listener. You can, however, specify all the above names on the http port

The HTTPS port (default 443) can be changed by changing the following files:

jamserv/conf/httpd.conf

jamserv/conf/ssl.conf

It is strongly recommended that you replace this out-of-box certificate with a certificates issued by a well-known certificate authority.

The installation is now complete and shortcuts to stop and start the console service, load the heaps, and uninstall the product are also available.

#### 2.2.3 Uninstalling the AD4J Console on Windows

To uninstall the AD4J Console on Windows, from the **Start** menu, click **Programs**, and **JAM Console**. Then click **Uninstall JADE** to uninstall the console.

### 2.3 Post-Installation Tasks

This section covers the following:

Accessing the AD4J Console for the First Time

- Setting Up the Console and Diagnostics
- Deploying the Agent on Monitored JVMs and Databases

### 2.3.1 Accessing the AD4J Console for the First Time

If you want to access the console from the host where you installed it, then use the following URL:

http://localhost:3500 or http://localhost:80 (on Windows)

If you want to access the console from a different host, then use the following URL:

http://hostname:3500 or http://hostname:80 (on Windows)

Here, *hostname* is the host on which you installed the console.

When you access the Oracle AD4J console for the first time, it does the following:

- Runs diagnostics
- Prompts you for the database connection details for the repository and stores it in the admin.DBProperties file
- Creates the necessary DB objects in the repository

### 2.3.2 Setting Up the Console and Diagnostics

The console must be accessible from the URL http://localhost if accessing from the machine where it was installed. From another machine, it must be accessible from http://hostname where the host name is the machine on which your console is installed. The default password for the admin user is welcome.

When you access the Oracle AD4J console for the first time, it will run Diagnostics.

Whenever you click on the Setup tab, it will run Diagnostics. Here, you can see information about the configuration of the console and the errors (if any). For example, if a database connection cannot be established for some reason, it would show up here along with some debug information.

| <b>OF</b><br>Grid | ACLE Enterprise Manage<br>Control | er 10g                                    | Java            | Heap      | T        | race Data   | ibase Se | tup NOC        |
|-------------------|-----------------------------------|-------------------------------------------|-----------------|-----------|----------|-------------|----------|----------------|
| Lo                | gin   Repository DB               | Console Setup   JVM Pools                 | Monitoring   D  | Database: | s   JVMs | Trace files | Users    | Download Agent |
| AD                | 4J Console Diagnostic             | S                                         |                 |           |          |             |          |                |
| Level             | Diagnostic Test                   | Value                                     |                 |           | Status   |             |          |                |
| 1                 | adminDB.properties File           | File OK /u01/oracle/jamserv.3977/conf/adm | inDB.properties |           | 4        |             |          |                |
| 2                 | JDBC Driver in CLASSPATH          | Oracle JDBC Driver Loaded                 |                 |           | 2        |             |          |                |
| 3                 | Check Connection to<br>Repository | Connection OK                             |                 |           | 2        |             |          |                |
| 4                 | Check Repository DB Schema        | Repository OK                             |                 |           | 2        |             |          |                |
| 5                 | Load JVM Pool Thresholds          | Pool Thresholds OK                        |                 |           | 0        |             |          |                |
| 6                 | Check DB Pools Connectivity       | null                                      |                 |           | 0        |             |          |                |

Figure 2–9 AD4J Console Diagnostics

### 2.3.3 Deploying the Agent on Monitored JVMs and Databases

The agents can be downloaded from the Download Agent screen. To display this screen, select the **Setup** tab from the console and click **Download Agent**.

| ORACLE Enterprise Manager 10g                                                        | Java       | Hea      | ap Trace  |
|--------------------------------------------------------------------------------------|------------|----------|-----------|
| Login   Repository DB   Console Setup   JVM Pools   M                                | Aonitoring | Databasi | es   JVMs |
| Download AD4J Agent                                                                  | Rebuild    | WARs     |           |
| Deployment Type                                                                      |            | Download |           |
| Java Agent WAR file for deployment on local machine (for consoles without static IP) |            | <u>e</u> |           |
| Java Agent WAR file for deployment on remote machine                                 |            | <b>_</b> |           |
| Java Agent EAR file for deployment on local machine (for consoles without static IP) |            | <b>_</b> |           |
| Java Agent EAR file for deployment on remote machine                                 |            | <b>_</b> |           |
| Java Agent ZIP file                                                                  |            | <b>_</b> |           |
| DB Agent for x86 Linux                                                               |            | <b>_</b> |           |
| DB Agent for x86_64 Linux                                                            |            |          |           |
| DB Agent for IA64 Linux                                                              |            | <u>e</u> |           |
| DB Agent for SPARC Solaris                                                           |            | <u>e</u> |           |
| DB Agent for x86 Solaris                                                             |            | <u></u>  |           |
| DB Agent for PA-RISC HP-UX                                                           |            | <b>_</b> |           |
| DB Agent for IA64 HP-UX                                                              |            | <u></u>  |           |
| DB Agent for PowerPC AIX                                                             |            | <b>_</b> |           |
|                                                                                      |            |          |           |
| Show AD4J Links in ADDM and RUEI                                                     |            |          |           |
| Copy this link to your Bookmarks (FF) or Links (IE) Toolbar AD4J Bookmarklet         |            |          |           |
| Upload AD4J Patch                                                                    | rowse      | Uplo     | ad Patch  |

#### Figure 2–10 Downloading Agents

Copyright @ 1996, 2009, Oracle and/or its affiliates. All rights reserved. Oracle is a registered trademark of Oracle Corporation and/or its affiliates.

If you are running the console on a machine with DHCP, and the agent is running on the same machine, you can use the WAR file for deployment on local machine. Otherwise, use the WAR file for deployment on remote machine.

# Installing the AD4J Agent

This chapter describes the procedure to install the AD4J Agent. It covers the following:

- Before you Start
- Installing the AD4J Agent on Oracle Application Server 10g
- Installing the AD4J Agent on Oracle WebLogic
- Installing the AD4J Agent on Apache Tomcat
- Installing the Oracle AD4J Agent on Apache JServ
- Installing the Oracle AD4J Agent on IBM WebSphere
- Installing the Oracle AD4J Agent on Standalone Java Applications
- Installing the Database Agent

### 3.1 Before you Start

To install the AD4J Agent, you must do the following:

- Login to your Application Server console.
- Download the Java agent from the Oracle AD4J Console and deploy it to the JVM using the standard deployment techniques for your Application Server.
- If necessary, customize the AD4J Agent and specify the parameters as described in Customizing the Oracle AD4J Agent.
- Download the DB Agent from the Oracle AD4J Console and deploy it to your database.

### 3.1.1 Customizing the Oracle AD4J Agent

The AD4J Agent WAR file contains an embedded web.xml deployment descriptor. This file contains the default values of the Oracle AD4J Agent input parameters. You can change the parameters if you want. To do so, extract the web.xml file from the WAR archive and then update it.

To explode or update the WAR file, do the following:

• To extract the web.xml file from the WAR archive, run the following command:

jar xvf jamagent.war WEB-INF/web.xml

 Edit the web.xml file with your custom values for input parameters in any text editor. You may only change the values within the <param-name> fields of this file. No other changes are supported. • Then run the following command to place the new web.xml file back into the archive:

jar uvf jamagent.war WEB-INF/web.xml

To remove the newly created directory, run the following command:

rm -rf WEB-INF

The following are the Oracle AD4J Agent parameters.

Table 3–1 Oracle AD4J Agent Parameters

| Parameter       | Default                               | Description                                                                                                    |
|-----------------|---------------------------------------|----------------------------------------------------------------------------------------------------|
| jamconshost     | localhost                             | The server where console is running.                                                                                                    |
| jamconsport     | 3600                                  | The port where the console is listening for the agents.                                                                                                    |
| jamjvmid        | Application<br>Server Port<br>or 5555 | Identifies the specific JVM on the console when you have multiple JVMs on the same machine. For most app servers, this identifier is the port which the server is listening on (Web Server Port for Weblogic, Jserv port for Apache). If the application server port cannot be discovered then this value is used.               |
| jamconsretr     | 90                                    | If the console goes down, the agent will keep trying to reconnect. This parameter specifies the duration in seconds between each attempt. The default value is 90 seconds (15 minutes) between each try. If this parameter is set to 0, then the agent will not try to reconnect.                                                |
| jamtimeout      | 300                                   | Maximum time duration for a request. If a request takes longer time than this timeout, it is terminated.                                                                                                    |
| jamloglevel     | 3                                     | Level of logging. Valid values range from 1 to 5.                                                                                                    |
| jammaxbackoff   | 10                                    | Some times we wait for other operations to finish (like GC or main thread initialization). The amount of sleep time between the retries increases exponentially till this number. When this number is reached, we give up and return with failure.                                                                               |
| jamdelaystartup | 0                                     | This parameter is only for standalone programs. If you want to analyze the startup behavior of a monitored program, you can use this parameter. This specifies the number of seconds to wait before starting the target program.                                                                                                 |
| jamisdaemon     | false                                 | This parameter is only for standalone programs. When using jamrun with standalone programs, the agent will normally exit when the main method in the target program completes. In some programs the threads might still be active after main completes.In such cases specify jamisdaemon=true to prevent the agent from exiting. |

#### 3.1.1.1 Web.XML Contents

```
<?xml version="1.0" ?>
<!DOCTYPE web-app PUBLIC "-//Sun Microsystems, Inc.//DTD Web Application
2.3//EN""http://java.sun.com/dtd/web-app_2_3.dtd">
<web-app>
<servlet>
<servlet-name>jamagent</servlet-name>
<servlet-class>jamagent.jaminit</servlet-class>
<init-param>
<param-name>jamconshost</param-name>
<param-value>localhost</param-value>
<description>Default Jam Console host</description>
</init-param>
<init-param>
<param-name>jamconsport</param-name>
<param-value>3600</param-value>
<description>Jam console port</description>
```

```
</init-param>
<init-param>
<param-name>jamconsretr</param-name>
<param-value>90</param-value>
<description>Jam console number of retries</description>
</init-param>
<init-param>
<param-name>jamtimeout</param-name>
<param-value>900</param-value>
<description>Jam console timeout</description>
</init-param>
<init-param>
<param-name>jamloglevel</param-name>
<param-value>3</param-value>
<description>Jam log level</description>
</init-param>
<init-param>
<param-name>jammaxbackoff</param-name>
<param-value>10</param-value>
<description>Max time to wait for long operations</description>
</init-param>
<init-param>
<param-name>jamjvmid</param-name>
<param-value>Aplication Server Port</param-value>
<description> Unique Identifier for JVM. It will detect and use the WLS port by
default.</description>
</init-param>
<load-on-startup>1</load-on-startup>
</servlet>
</web-app>
```

### 3.2 Installing the AD4J Agent on Oracle Application Server 10g

This section describes the procedure to install the AD4J Agent on Oracle Application Server 10g. To install the Agent, you must do the following:

- Login to the Enterprise Manager 10g console to administer Application Server 10g. Enterprise Manager 10g is installed by default when you install iAS 10g. Make sure you can log on to Enterprise Manager as the administrative user, ias\_ admin.
- Deploy the jamgent.war file from the Oracle AD4J Console as described in Deploying the Agent WAR.
- Customize the Oracle AD4J Agent and specify the parameters. The jamgent.war file contains the java classes and native libraries that constitute the Oracle AD4J Agent. It also contains the default Oracle AD4J Agent input parameters in the packaged web.xml file. See Customizing the Oracle AD4J Agent for details.

### 3.2.1 Deploying the Agent WAR

The following steps assume that the Oracle AD4J Console is running on the host where the .war file is deployed. The steps also assume that Oracle AD4J Console is using the default port, that is, port 3600. If not, then change the default settings. For information about the default settings and the procedure to change them, refer to Customizing the Oracle AD4J Agent.

To deploy the agent WAR file:

1. Log on to Enterprise Manager iAS 10g as ias\_admin.

Enterprise Manager displays the Home page by default.

- **2.** On the Home page, in the **System Components** section, you will find an OC4J instance called *home*. This OC4J instance is available by default. Click the *home* instance name to open the administration page of this OC4J instance.
- **3.** Click the **Applications** tab.

Enterprise Manager displays the page for managing applications deployed in the *home* OC4J instance.

- 4. Click Deploy WAR file and provide the following details:
  - Web Application Specify the path (along with the file name) for the jamgent.war file. You can click **Browse** to locate the file on your computer.
  - Application Name Specify jamagent.
  - Map to URL Specify /jamagent.
- 5. Click **Deploy** to deploy the jamagent.war file.
- **6.** To test the deployment, log on to the Oracle AD4J Console and view the JVM running the OC4J instance on the main page.

### 3.3 Installing the AD4J Agent on Oracle WebLogic

This section describes the procedure to install the AD4J Agent on Oracle WebLogic. Before you install the AD4J Agent, you must have installed and configured the Oracle AD4J Console. You must also ensure that the Weblogic Administration Console is up and running. To install the AD4J Agent, you must do the following:

- Login to the Oracle WebLogic Admin Console.
- Deploy the jamgent.war containing the agent classes and the native libraries as described in Deploying the Agent WAR.
- Customize the Oracle AD4J Agent and specify the parameters as described in Customizing the Oracle AD4J Agent. The jamagent.war also contains the default Oracle AD4J Agent input parameters in the packaged web.xml file.

### 3.3.1 Deploying the Agent WAR

To deploy the Agent WAR file, do the following:

1. Log on to the Administration Console using the following URL:

http://weblogichost:ADMINPORT/console

2. From the tree view, select **Deployments** and then **Web Application Modules**.

The Web Applications page displays the web applications currently deployed on the Weblogic Application Server.

| Last → → · · · · · · · · · · · · · · · · ·                                                                                                    | tavortes                                                                                                    |                                                                                                    | Jrene_11301529740728iskler<br>ogged in as weblogic<br>ction of Web resources is<br>b file or WAR directory. A<br>unit deploying a Web app<br>are configured for deploy<br>hem. To configure a Web                | Logout     Logout     Logout     werd as JavaServer Pag     Web application module in a V     mont in the current W     application module fo | ole_freme_113<br>ges (JSPs), s<br>fule can be o<br>VebLogic Serv<br>r deploymen  | aerelets, and HTML p<br>deployed on one or m<br>ver domain enables<br>er domain, this Web<br>1, click the Deploy a   | aneldwy Co<br>BEA Con<br>ages that are<br>nore targets,<br>WebLogic<br>Applications<br>new Web | Links <sup>3</sup> |
|----------------------------------------------------------------------------------------------------|----------------------------------------------------------------------------------------------------|----------------------------------------------------------------------------------------------------|----------------------------------------------------------------------------------------------------|----------------------------------------------------------------------------------------------------|----------------------------------------------------------------------------------|----------------------------------------------------------------------------------------------------|------------------------------------------------------------------------------------------------|--------------------|
| Address @ http://10.0.1.43.7001/consele/actom/ste     CX3       Console     CX3       Console     CX3       Console     CX3       Deployments     C       Apple atoms     EXB Modules       EXB Modules     EXB Modules       EXB Modules     EXB M                                                                                                    | A web application models.<br>A web application models<br>and the application models<br>and the application models<br>A web application models<br>and the application models.<br>The application Models.<br>The application Models.<br>Customize the sole<br>Name<br>Name<br>Name                                                                                              | ications<br>ications<br>ications<br>Coll   You are to<br>any  <br>derropresents a colleter<br>de ropresents a colleter<br>de Application Archive<br>velophysical and a colleter<br>de Application Archive<br>velophysical and a colleter<br>de Application modules<br>anation about each of the<br>the Application Mode<br>20//<br>Deployment Type                                                                                                    | freme_11301529740728x84er<br>oggad in as weblogic<br>ction of Web resources s<br>) file or WAR directory. /<br>and deploying a Web ap<br>ation to client<br>are configured for deploy<br>hem. To configure a Web | Logout     Logout     Logout     web application module fo     application module fo                                                          | ide_frame_113<br>tes (JSPs), s<br>fule can be o<br>VebLogic Servi<br>r deploymen | Serviets, and HTML p<br>deployed on one or m<br>ver domain, this Web<br>t, click the Deploy a                        | Applications<br>new Web                                                                        | Links              |
| Console     Servers     Custers     Applications     EB Modules     Web Application Modules     Web Application Modules     Web Applications     Ed Modules     Web Application Modules     TrainWebApp     miniWebApp     miniWebApp     Shutdown     Servers     Consector Modules     Servers     Trasks                                                                                                    | amples> Web Appl<br>meeted to 10.0.1.63.7<br>onfiguration Monitor<br>A Web application mod<br>contained in a WAR (W<br>which can be severs or<br>Sever to serve the mod<br>When one or more Web<br>page displays key infor<br>Sever to serve the mod<br>When one or more Web<br>page displays key infor<br>Peploy a new We<br>Customize this vie<br>Name                      | Ications COL You are 1 Output Output                                                                                                    | ogged in as weblogic<br>ction of Web resources is<br>of file or WAR directory, <i>i</i><br>and deploying a Web ap-<br>ation to clients<br>are configured for deploy<br>hem. To configure a Web<br>fulle          | I Lopout<br>with as JavaServer Pag<br>Web application module in a W<br>nent in the current We<br>application module fo                        | ges (JSPs), g<br>dule can be d<br>VebLogic Serv<br>r deploymen                   | erriver domain, this Web<br>t, click the Deploy a                                                                    | Applications                                                                                   |                    |
| Servers     Servers     Custers     Applications     El Modules     Web Application Modules     Web Application Modules     Web Application     Status     Servers     Servers     Se    | Interfed to 10.0.1.63.7<br>antiguration Menter<br>A Web application mode<br>contained in a WAR (W<br>which can be severs or<br>Sever to serve the mod<br>When one or more Web<br>page displays key inform<br>Papiloation Modele In<br>Papiloation Modele In<br>Papiloation Modele In<br>Papiloation Modele In<br>Reserve Severation Severation<br>Customize this view<br>Name | 001         You are I           ing         ue represents a collection achieved           eb Application Archieved         collection achieved           clusters.         configuring           ules of the Web applic         asplication modules           asplication achieved achieved         asplication Mode           bb Application Mode         aww           Deployment Type         apployment Type                                                                                                    | ogged in as weblogic<br>ction of Web resources is<br>) file or WAR directory, i<br>and deploying a Web app<br>ation to clients.<br>are configured for deploy<br>hem. To configure a Web                          | Logout<br>uch as JavaServer Pag<br>VWeb application moc<br>blication module in a W<br>ment in the current We<br>application module fo         | ges (JSPs), s<br>dule can be c<br>VebLogic Servi<br>r deploymen                  | servlets, and HTML p<br>deployed on one or m<br>rver domain enables<br>er domain, this Web<br>t, click the Deploy a  | lages that are<br>nore targets,<br>WebLogic<br>Applications<br>new Web                         |                    |
| Culaters     Machines     Machines     Machines     Machines     Papications     Ex9 Modules     Machines     Machine    | onfiguration Monitor<br>A Web application modi<br>contained in a WAR (W<br>which can be servers or<br>Server to serve the modi<br>When one or more Web<br>page displays key inforr<br>Application Module lin<br>▷ Deploy a new Wes<br>© Customize this vie<br>Name<br>Name                                                                                                    | ting<br>ule represents a coller<br>eb Application Archive<br>clusters. Configuring<br>ules of the Web applica-<br>application modules<br>nation about each of f<br>k:<br>eb Application Moo<br>aw<br>Deployment Type                                                                                                    | ction of Wab resources s<br>b) file or WAR directory. A<br>and deploying a Web and<br>ation to client.<br>are configured for deploy<br>hem. To configure a Web<br>tule                                           | uch as JavaServer Pag<br>A Web application moc<br>lication module in a V<br>nent in the current We<br>application module fo                   | ges (JSPs), e<br>dule can be o<br>VebLogic Servi<br>rbLogic Servi<br>r deploymen | servlets, and HTML p<br>deployed on one or m<br>rver domain enables<br>er domain, this Web<br>t, click the Deploy a  | ages that are<br>nore targets,<br>WebLogic<br>Applications<br>new Web                          |                    |
| Deployments     Applications     EVB Modules     EVB Modules     Web Application Modules     examples WebApp     mini/WebApp     mini/WebApp     mini/WebApp     mini/WebApp     mini/WebApp     mini/WebApp     mini/WebApp     mini/WebApp     mini/Defines     Startup & Strutudown     Services     Security     Demain Log Filters     Tasks                                                                                                    | A Web application mod<br>contained in a WAR (w<br>which can be servers or<br>Server to serve the mod<br>When one or more Web<br>page displays key infor<br>Application Module lin<br>Poploy a new We<br>Customize this vie                                                                                                    | ule represents a collete<br>be Application Archive<br>clusters. Configuring<br>ules of the Web applic<br>application modules<br>nation about each of t<br>ik.<br>bb Application Mod<br>application Mod<br>applicati | tion of Web resources s<br>) file or WAR directory. A<br>and deploying a Web ag<br>ation to clients.<br>are configured for deploy<br>hem. To configure a Web<br>tule                                             | uch as JavaServer Pag<br>Web application moc<br>lication module in a V<br>nent in the current We<br>application module fo                     | ges (JSPs), s<br>fule can be o<br>VebLogic Serv<br>rbLogic Serv<br>r deploymen   | servlets, and HTML p<br>deployed on one or m<br>rver domain enables<br>er domain, this Web<br>tt, click the Deploy a | ages that are<br>nore targets,<br>WebLogic<br>Applications<br>new Web                          |                    |
| <ul> <li>E.B Modules</li> <li>Weak Application Modules</li> <li>examples/VebApp</li> <li>mainWebAph</li> <li>mainWebAph</li> <li>Connector Modules</li> <li>Services</li> <li>Services</li> <li>Domain Log Filters</li> <li>Tasks</li> </ul>                                                                                                    | A web application model<br>contained in a WAR (W<br>which can be severs or<br>Server to serve the mod<br>When one or more Web<br>page displays key inform<br>Application Module lin<br>Deploy a new Wes<br>Customize this vie                                                                                                    | ule represents a colles<br>eb Application Archive<br>clusters. Configuring<br>ules of the Web applic<br>application modules<br>aution about each of f<br>k.<br>ab Application Mod<br>aw<br>Deployment Type                                                                                                    | tion of web resources a<br>office or WAR directory. A<br>and deploying a Web appration to clients,<br>are configured for deployn<br>hem. To configure a Web<br>tule                                              | uch as JavaServer Pag<br>V Web application mod<br>lication module in a W<br>nent in the current We<br>application module fo                   | ges (JSPS), s<br>dule can be o<br>VebLogic Serv<br>vbLogic Serv<br>r deploymen   | servets, and HINL p<br>deployed on one or m<br>rver domain enables<br>er domain, this Web<br>t, click the Deploy a   | sages that are<br>nore targets,<br>WebLogic<br>Applications<br>new Web                         |                    |
| Web Application Modules     Web Application Modules     Web Application Modules     mainWebApp     minWebApp     minWebApp     Connector Modules     Services     Sources Association     Services     Services     Services     Comain Log Filters     Tasks                                                                                                    | which can be servers or<br>Server to serve the mode<br>When one or more Web<br>page displays key inform<br>Application Module lin<br>Deploy a new We<br>Customize this vice<br>Name                                                                                                    | clusters. Configuring<br>ules of the Web applic<br>application modules<br>nation about each of t<br>ik.<br>ab <u>Application Moc</u><br>aw                                                                                                    | and deploying a Web app<br>ration to clients.<br>are configured for deploys<br>hem. To configure a Web<br>tule                                                                                                   | lication module in a W<br>nent in the current We<br>application module fo                                                                     | VebLogic Serv<br>r deploymen                                                     | rver domain, this Web<br>er domain, this Web<br>t, click the Deploy a                                                | WebLogic<br>Applications<br>new Web                                                            |                    |
| mainWebApp     monoum     Connector Modules     Souther Schuldwon     Services     Services     Services     Commain Log Filters     Tasks                                                                                                    | When one or more Web<br>page displays key inforr<br>Application Module lin<br>Deploy a new We<br>Customize this vice                                                                                                    | application modules<br>mation about each of t<br>k.<br><u>Application Mod</u><br><u>w</u><br><b>Deployment Type</b>                                                                                                    | are configured for deploy<br>hem. To configure a Web<br>hule                                                                                                    | nent in the current We<br>application module fo                                                                                               | ebLogic Servi<br>r deploymen                                                     | er domain, this Web<br>t, click the Deploy a                                                                         | Applications<br>new Web                                                                        |                    |
| Connector Modules Connector Modules Startup & Shuttoon Connector Modules Connector Modules Connector | Application Module lin     Deploy a new We     Customize this vie     Name                                                                                                    | Application modes<br>ik.<br>Application Mod<br>W<br>Deployment Type                                                                                                    | hem. To configure a Web                                                                                                    | application module fo                                                                                                    | r deploymen                                                                      | t, click the Deploy a                                                                                                | new Web                                                                                        |                    |
|                                                                                                    | Deploy a new We     Customize this vie     Name                                                                                                    | Application Mod                                                                                                    | tule                                                                                                    |                                                                                                    |                                                                                  |                                                                                                    |                                                                                                |                    |
| 8 🗃 Secunty<br>Domain Log Filters<br>Tasks                                                                                                    | Customize this vie                                                                                                    | Deployment Type                                                                                                    |                                                                                                    |                                                                                                    |                                                                                  |                                                                                                    |                                                                                                |                    |
| 🖬 Doman Log Filters                                                                                                    | Name                                                                                                    | Deployment Type                                                                                                    |                                                                                                    |                                                                                                    |                                                                                  |                                                                                                    |                                                                                                | - 1                |
|                                                                                                    | Name                                                                                                    | Deployment Type                                                                                                    |                                                                                                    |                                                                                                    |                                                                                  |                                                                                                    |                                                                                                |                    |
|                                                                                                    | 1 1061 0                                                                                                    |                                                                                                    | Context Root                                                                                                    | Deployment Order                                                                                                    | 1                                                                                |                                                                                                    |                                                                                                | 1                  |
| L                                                                                                    | examplesWebApp                                                                                                    | Web Application                                                                                                    | /examplesWebApp                                                                                                    | 100                                                                                                    | 1                                                                                |                                                                                                    |                                                                                                | 1                  |
| L                                                                                                    | mainWebApp                                                                                                    | Web Application                                                                                                    |                                                                                                    | 100                                                                                                    | Û                                                                                |                                                                                                    |                                                                                                | 1                  |
|                                                                                                    | mvnforum                                                                                                    | Web Application                                                                                                    | /mvnforum                                                                                                    | 100                                                                                                    | Û                                                                                |                                                                                                    |                                                                                                | 1                  |
|                                                                                                    |                                                                                                    |                                                                                                    |                                                                                                    |                                                                                                    |                                                                                  |                                                                                                    |                                                                                                | -                  |
|                                                                                                    |                                                                                                    |                                                                                                    |                                                                                                    |                                                                                                    |                                                                                  |                                                                                                    |                                                                                                |                    |
|                                                                                                    |                                                                                                    |                                                                                                    |                                                                                                    |                                                                                                    |                                                                                  |                                                                                                    |                                                                                                |                    |
|                                                                                                    |                                                                                                    |                                                                                                    |                                                                                                    |                                                                                                    |                                                                                  |                                                                                                    |                                                                                                |                    |
|                                                                                                    |                                                                                                    |                                                                                                    |                                                                                                    |                                                                                                    |                                                                                  |                                                                                                    |                                                                                                |                    |
|                                                                                                    |                                                                                                    |                                                                                                    |                                                                                                    |                                                                                                    |                                                                                  |                                                                                                    |                                                                                                |                    |
|                                                                                                    |                                                                                                    |                                                                                                    |                                                                                                    |                                                                                                    |                                                                                  |                                                                                                    |                                                                                                |                    |
|                                                                                                    |                                                                                                    |                                                                                                    |                                                                                                    |                                                                                                    |                                                                                  |                                                                                                    |                                                                                                |                    |
|                                                                                                    |                                                                                                    |                                                                                                    |                                                                                                    |                                                                                                    |                                                                                  |                                                                                                    |                                                                                                |                    |

Figure 3–1 Web Application Modules

 On the Web Applications page, click Deploy a New Web Application Module. The Deploy a Web Application Module page displays.

Figure 3–2 Uploading the WAR Archive

| Address      Address      Address | 📑 Fevorites 🏈 🔄 - 🧊 🗹 - 📄                                                                                                    |
|----------------------------------------------------------------------------------------------------|----------------------------------------------------------------------------------------------------|
| Address Physicial Console                                                                                                    | ng mbany/MeanFranesetAction/body/Franeld-wil_console_frame_11301529740728detbearFrameld-wil_console_frame_11301529740728detbearFrameld-wil_Console_frame_11301529740728detbearFrameld-wil_Console_frame_1130152974078detbearFrameld-wil_Console_frame_1130152974078detbearFrameld-wil_Console_frame_1130152974078detbearFrameld-wil_Console_frame_1130152974078detbearFrameld-wil_Console_frame_1130152974078detbearFrameld-wil_Console_frame_1130152974078detbearFrameld-wil_Console_frame_1130152974078detbearFrameld-wil_Console_frame_1130152974078detbearFrameld-wil_Console_frame_1130152974078detbearFrameld-wil_Console_frame_1130152974078detbearFrameld-wil_Console_frame_1130152974078detbearFrameld-wil_Console_frame_1130152974078detbearFrameld-wil_Console_frame_1130152974078detbearFrameld-wil_Console_frame_1130152974078detbearFramel |

- 4. On the Deploy a Web Application Module page, do the following:
  - Upload the WAR archive directly from the local file system.
  - Choose the WAR archive placed on the server.

• Use the exploded WAR on the server

Explore all three approaches.

5. Select the jamagent.WAR file.

| Figure 3–3 | Choosing the | jamagent.WAR file |
|------------|--------------|-------------------|
|------------|--------------|-------------------|

**6.** Go to the next screen and click **Deploy**.

Figure 3–4 Deploy a Web Application Module

| WebLogic Server Console - Microsoft Int                                                                                                    | ernet Explorer                                                                                                    |
|----------------------------------------------------------------------------------------------------|----------------------------------------------------------------------------------------------------|
| File Edit View Favorites Tools Help                                                                                                    | 1997 - 1997 - 1997 - 1997 - 1997 - 1997 - 1997 - 1997 - 1997 - 1997 - 1997 - 1997 - 1997 - 1997 - 1997 - 1997 -                                                                                                    |
| ⇔Back • → • 🕝 🛃 🖓 Search                                                                                                    | 🚡 Fevorites 🔞 🖏 - 🎒 🗹 - 🖃                                                                                                    |
| Address Address http://10.0.1.63:7001/console/actio                                                                                                    | ons/mbean/MBeanFramesetAction?bodyFrameId=wl_console_frame_11301529740728isNew=False&frameId=wl_console_frame_11301529740738sidebarFrameId=w🔽 🔗 💿 🛛 Links                                                                                                    |
| Console     Console     Servers     Custers     Machines     Applications     EJB Modules     We Application Modules     We Application Modules     We Application Modules     We annihesWebApp     Windown     Connector Modules     Statup & Shuddown     B Statup & Shuddown | examples> Web Applications> Deploy a new Web Application Module       Image: Connected to: 100.163.7001   You are logged in as: weblogic   Logout         Connected to: 100.163.7001   You are logged in as: weblogic   Logout       Logout         Deploy a Web Application Module       Review your choices and deploy         Deployment Targets       Your Web Application module will be deployed to the following locations:         Image: Will be deployed to       Image: Web Application module will be deployed to |
| <ul> <li>Decurity</li> <li>Domain Log Filters</li> <li>Tasks</li> </ul>                                                                                                    | Servers - examplesServer                                                                                                    |
|                                                                                                    | Source Accessionity                                                                                                    |
|                                                                                                    | Since this is a single server environment, no further stage configuration is required. The server will access this Web<br>Application module's files from the location specified.                                                                                                    |
|                                                                                                    | Identity                                                                                                    |
|                                                                                                    | Enter a name to be used to identify this Web Application module.           Name:         jemagent           The name of this Web application deployment.         Deploy                                                                                                    |

A successful deployment takes you to the following screen:

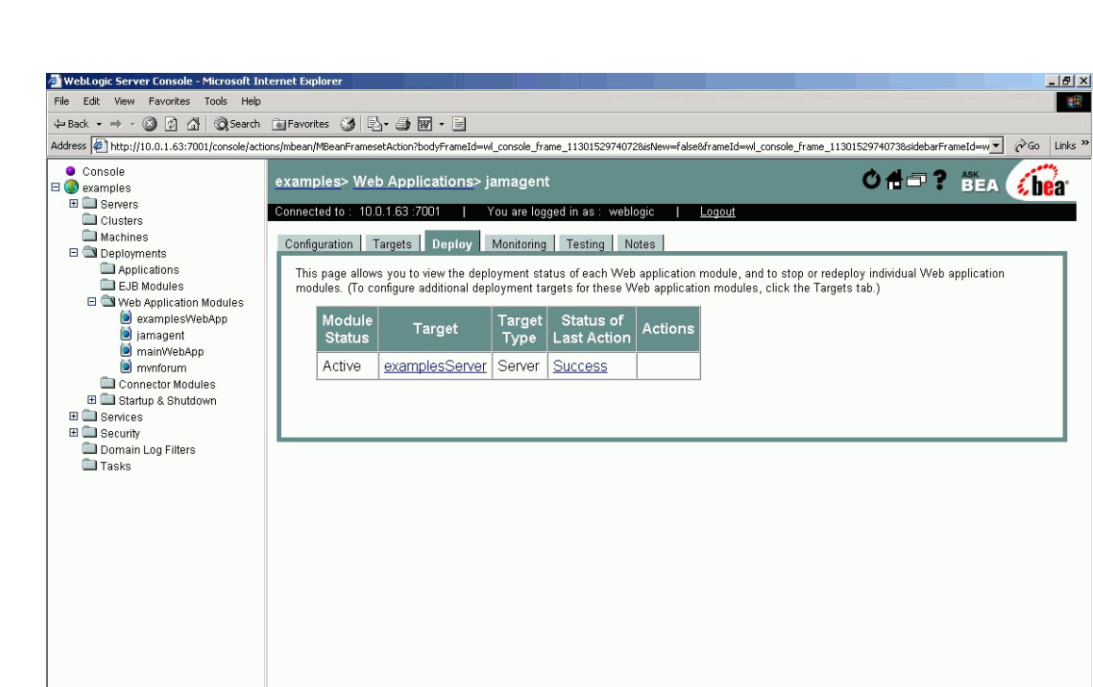

Figure 3–5 Successful Deployment

### 3.4 Installing the AD4J Agent on Apache Tomcat

This section describes the procedure to install the AD4J Agent on Apache Tomcat. Before you install the agent, you must ensure that Tomcat has been correctly installed. You can test this by starting Tomcat and bringing up the default page http://<host>:8080. If you have not installed on the default port, replace 8080 with your port number. To install the agent, you must do the following:

- Copy jamagent.war to \$CATALINA\_HOME/webapps directory.
- Deploy the jamagent.war file containing the java classes and native libraries that constitute the Oracle AD4J Agent. See Deploying the Agent WAR for details.
- Customize the Oracle AD4J Agent and specify the parameters as described in Customizing the Oracle AD4J Agent. The jamagent.war also contains the default Oracle AD4J Agent input parameters in the packaged web.xml file.
- Restart Tomcat.

#### 3.4.1 Deploying the Agent WAR

These steps assume that the Oracle AD4J Console is running on the same host where the war file is being deployed. It also assumes that Oracle AD4J Console is using the default port - 3600. If not, refer to Customizing the Oracle AD4J Agent to change these default settings.

- 1. Copy the jamagent.war to the \$CATALINA\_HOME/webapps directory.
- 2. Shutdown Tomcat using \$CATALINA\_HOME/bin/shutdown.sh
- 3. Startup Tomcat using \$CATALINA\_HOME/bin/startup.sh

- 4. Tomcat automatically explodes the war and deploys it.
- **5.** To test, log on to the Oracle AD4J Console. The jvm running Tomcat now appears on the main page.

### 3.5 Installing the Oracle AD4J Agent on Apache JServ

This section describes the procedure to install the Oracle AD4J Agent on Apache JServ. To install the agent, you must do the following:

- Include the file jamagent.zip in the CLASS\_PATH. This is described in:
  - Setting Up the CLASSPATH Automatic Mode
  - Setting Up the CLASSPATH Manual Mode
- Edit the Jserv configuration files to load the servlet jamagent.jaminit as describe in Loading the Servlet at Startup Time.

**Note:** You need a copy of jamagent.zip for your platform and a working console for the agent to connect to. (The console must be up and listening for JVM connections on localhost port 3600).

 Customize the Oracle AD4J Agent and specify the parameters as described in Customizing the Oracle AD4J Agent.

#### 3.5.1 Setting Up the CLASSPATH - Automatic Mode

If you are running Apache in automatic mode (jserv.conf: ApJServManual is off), apache automatically starts the JVMs. The CLASSPATH is specified in jserv.properties by the parameter wrapper.classpath. If your jamagent.zip lives in /u01/app/jam/jamagent, then you'll add the following line to jserv.properties wrapper.classpath=/u01/app/jam/jamagent.zip.

#### 3.5.2 Setting Up the CLASSPATH - Manual Mode

When ApJServManual is on, you must use a separate script (typically called jservctl) to start the JVM. You have to add jamagent.zip to the CLASS\_PATH in this file. You can do this in either of these methods:

- CLASSPATH is defined as an environment variable
- CLASSPATH is passed with -classpath to the java command

If your jamagent.zip is located in the /u01/app/jam/jamagent directory, you must add /u01/app/jam/jamgent/jamagent.zip to the CLASSPATH.

#### 3.5.3 Loading the Servlet at Startup Time

To load the servlet at startup time, add the following lines to the zone.properties file for Apache Jserv:

servlets.startup=jamagent.jaminit

servlet.jamagent.jaminit.initArgs=jamconshost=localhost

servlet.jamagent.jaminit.initArgs=jamconsport=3600

The first line instructs the servlet container to start the servlet jamagent.jaminit. The other one passes the startup parameters jamconshost=localhost and jamconsport=3600 to specify the location of the console.

### 3.6 Installing the Oracle AD4J Agent on IBM WebSphere

This section describes the procedure to install the Oracle AD4J Agent on IBM WebSphere. Before you install the agent, the WebSphere Administrative Console should be up and running. You must also have installed and configured Oracle AD4J Console. For WebSphere installation, you require a jamagent.war file that contains the java classes and native libraries that constitute the Oracle AD4J Agent. To install the agent, you must do the following:

- Log on to the IBM WebSphere Application Server Express Administrative Console.
- Deploy jamagent.war containing the agent classes and native libraries as described in Deploying the Agent WAR.
- Customize the Oracle AD4J Agent and specify the parameters as described in Customizing the Oracle AD4J Agent. The jamagent.war also contains the default Oracle AD4J Agent input parameters in the packaged web.xml file.

### 3.6.1 Deploying the Agent WAR

To deploy the Agent WAR file, do the following:

1. Log on to the Administrative Console using the following URL:

http://hostname:7090/admin

2. From the tree view, select Applications and then Install New Application.

The Preparing for Application Installation page opens where you can select the module to upload.

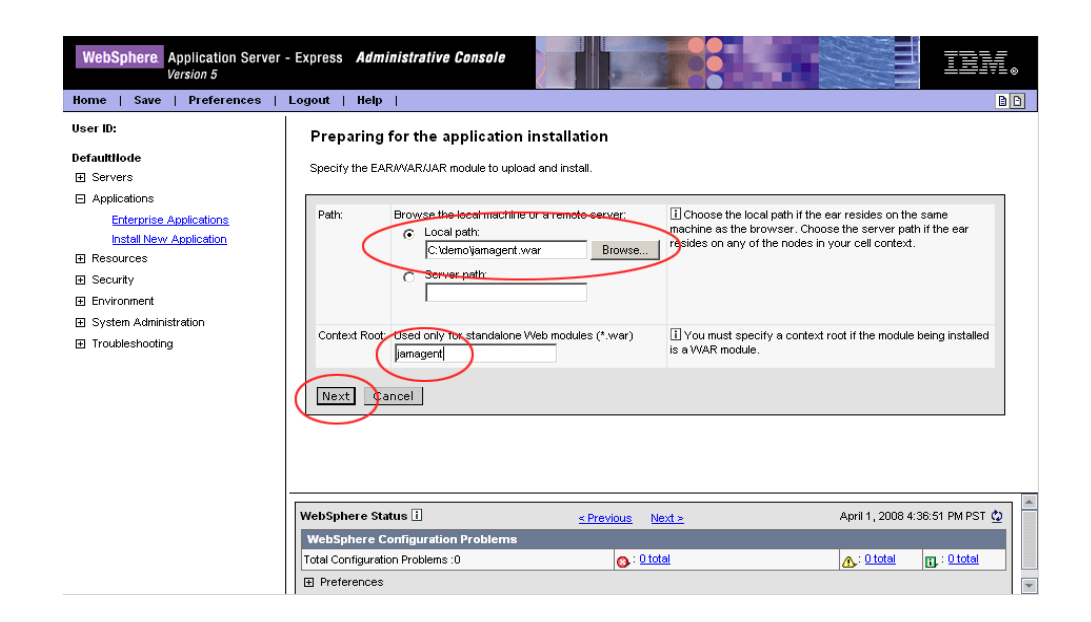

Figure 3–6 Preparing for Application Installation

- 3. Click Browse to choose the downloaded jamagent.war file from your desktop.
- 4. Provide a context root of jamagent in the **Context Root** text box.
- 5. Select the Generate Default Bindings and click Next.
- 6. Review warning if any and click **Continue**.
- **7.** Select the **Enable Class Reloading** check box from the AppDeployment Options section and click **Next**. (figure)
- **8.** Select **jamagent.war** from the Step:2 Map virtual hosts for Web Module section of the Install New Application page and click **Next**.

Figure 3–7 Install New Application - Step 2

| WebSphere Application Server<br>Version 5                                                                                                    | - Express Administrative Console                                                                                                    |
|----------------------------------------------------------------------------------------------------|----------------------------------------------------------------------------------------------------|
| Home     Save     Preferences       User ID:       DefaultIlode       I:     Servers       I:     Applications       I:     Install New Applications       I:     Resources       I:     Security       I:     Stem Administration       I:     Troubleshooting | Logout       Help         Install New Application         Allows installation of Enterprise Applications and Module         Step 1       Provide options to perform the installation         + Step 2:       Map virtual hosts for web modules         Specify the virtual host where you want to install the Web modules contained in your application. Web modules can be installed on the same virtual host or dispersed among several hosts.         B       Apply Multiple Mappings         • Web Module       Virtual Host         • Jamagent.war       default_host •         • Step 3       Map modules to application servers         Step 3       Map modules to application servers         Step 3       Summary |
|                                                                                                    | WebSphere Runtime Messages Clear All                                                                                                    |
|                                                                                                    | I Total All Messages:153     C: <u>Lnew_210tal</u> C: <u>Lnew_210tal</u> I Preferences                                                                                                    |

- **9.** Select **jamagent.war** for Step 3: Map modules to application Servers as well and click **Finish**.
- **10.** Click Save to **Master Configuration** and then click **Save**.
- **11.** Click the **Enterprise Application** from the tree view on the left side.
- 12. Select jamagent.war and click Start.

AD4J agent is deployed and started.

### 3.7 Installing the Oracle AD4J Agent on Standalone Java Applications

This section describes the procedure to install the Oracle AD4J Agent on Standalone Java Applications. Before you install the agent, you must have installed and configured the Oracle AD4J Console. To install the agent, you must do the following:

- Include the jamagent.zip in the CLASSPATH. See Adding the Oracle AD4J Agent and Libraries, Classes to Classpath.
- Change the java call to call the jamagent.jamrun wrapper class. The wrapper class is required to monitor and diagnose Java programs that do not have a way of loading a servlet or another class. The following sections describe the original and modified java call:

- Original Java Call
- Modified Java Call with Oracle AD4J Agent
- Customize the Oracle AD4J Agent and specify the parameters as described in Customizing the Oracle AD4J Agent.

#### 3.7.1 Original Java Call

java \$JVM\_OPTIONS \$TARGET\_CLASS \$TARGET\_CLASS\_PARAMS

Here, JVM\_OPTIONS are the JVM properties and options.

For example:

-Xmx512M -Dweblogic.name

TARGET\_CLASS is the program which being examined

TARGET\_CLASS\_PARAMS are parameters passed to the class

The idea is to run the target program through jamagent.jamrun. This is done by calling the jamagent.jamrun.

#### 3.7.2 Modified Java Call with Oracle AD4J Agent

java \$JVM\_OPTIONS jamagent.jamrun [\$JAMAGENT\_PARAMS\_LIST] \$TARGET\_CLASS \$TARGET\_CLASS\_PARAMS

Oracle AD4J uses default parameters. If you want to change any parameter, you can specify them as name=value pairs. To specify a different console and port, enter the following command:

jamconshost=<console hostname>, jamconsport=<console port>

Thus, to run the Oracle AD4J Agent, you just need to edit the script which starts your program.

It is not required to do anything with the target program parameters. They are picked up and passed along to the program by jamrun.

#### 3.7.3 Sample Configuration

In this example, the MainClass is being called and the steps to edit the Java Call are shown below:

"\$JAVA\_HOME/bin/java" \${JAVA\_VM} \${MEM\_ARGS} \${JAVA\_OPTIONS}
com.example.MainClass

The class being called is com.example.MainClass. There are no parameters. Insert the class and parameters before the class as follows:

"\$JAVA\_HOME/bin/java" \${JAVA\_VM} \${MEM\_ARGS} \${JAVA\_OPTIONS}
jamagent.jamrun com.example.MainClass

If you want to change some Oracle AD4J parameters, you can specify them as:

"\$JAVA\_HOME/bin/java" \${JAVA\_VM} \${MEM\_ARGS} \${JAVA\_OPTIONS} jamagent.jamrun jamconshost=myconsole01 jamisdaemon=true jamjvmid=3001 com.example.MainClass

Refer to the Frequently Asked Questions appendix for more details on setting the jamisdemon parameter.

### 3.7.4 Adding the Oracle AD4J Agent and Libraries, Classes to Classpath

We also need to add the jamagent.zip directory to the CLASSPATH.

It is best to do this just before the call to java.

Here we find a couple of lines above the call to Java.

CLASSPATH="example1.jar:example2.jar

We can add the jamagent.zip file to the CLASSPATH by adding the following line before the original Java call.

CLASSPATH=\${CLASSPATH} : /opt/jamagent.zip

### 3.7.5 Target Parameters

About the -Dweblogic and other properties, you must insert jamagent.jamrun just before the calling program and its parameters. This should happen after all the JVM options and properties have been specified.

### 3.8 Installing the Database Agent

To track database bottlenecks to Java and Java bottlenecks into the database, you need to run a DB Agent on the DB Server and register the database with the console. This section outlines the steps to accomplish this and contains the following steps:

- Prerequisites
- Register the Database in the Setup Tab
- Download the DB Agent for Your Platform from the Console
- Download the Agent for Your Database Platform

### 3.8.1 Prerequisites

- Oracle AD4J Console needs to be installed, configured and accessible.
- You need to have the admin password on Oracle AD4J Console to register a new database
- You will then need the DB username and password on the target database with select privileges on GV\_\$SESSION, GV\_\$SESSION\_WAIT, GV\_\$PROCESS, GV\_ \$SQLTEXT, GV\_\$SQLAREA, GV\_\$LOCK, and GV\_\$LATCHNAME fixed views.
- You will also need to be able to run a program on the database server as the OS user who owns the database (in most cases this is the user name oracle)

**Note:** In this release, databases running on Windows cannot be monitored.

### 3.8.2 Register the Database in the Setup Tab

Follow these steps to register the database:

- **1.** Click the **Setup** tab.
- **2.** The Setup options are displayed. Click **Databases**. The Show Registered Databases screen is displayed.

| ORACLE Enter<br>Grid Control              | rprise Manager 10g≡   |           |                |                | Java        | Heap      | Trace Da                   | tabase S      | etup    | N    |
|-------------------------------------------|-----------------------|-----------|----------------|----------------|-------------|-----------|----------------------------|---------------|---------|------|
| Login   Repo                              | sitory DB   Cons      | sole Setu | o   JVM Poi    | ols   Monitor  | ing   C     | )atabases | :   JVMs   Trace file      | es   Users    | Downloa | id A |
| Show Registered Databases Register New DB |                       |           |                |                |             |           |                            |               |         |      |
| Registered DB Name                        | HostName              | DB Type   | Actual DB Name | DB Port Number | Instance ID | DB User   | DB User (for Explain Plan) | DB Owner (OS) | Service |      |
| 11g on stamt18                            | stamt18.us.oracle.com | oracle    | orcl           | 1522           | 1           | skanga    | skanga                     | a oracle      | ø       |      |
| 9i on DevSun0                             | devsun0               | oracle    | sun9i          | 1521           | 1           | scott     |                            | oracle        | Ø       |      |
| Anything                                  | stamt18.us.oracle.com | oracle    | orcl           | 1522           | 1           | system    |                            | oracle        | Ø       |      |
| vis                                       | aupinx04              | oracle    | Vis            | 1522           | 1           | apps      | apps                       | oracle        | ø,      |      |
| Total Records Found : 4                   |                       |           |                |                |             |           |                            |               |         |      |

Figure 3–8 Show Registered Databases

Copyright @1996, 2009, Oracle and/or its affiliates. All rights reserved. Oracle is a registered trademark of Oracle Corporation and/or its affiliates.

3. Click Register New DB. The Add Database Information screen is displayed.

| ORACLO<br>Grid Contro        | €' Enterprise Man<br>I | ager 10g       |           | Java              | Heap Trace       |
|------------------------------|------------------------|----------------|-----------|-------------------|------------------|
| Login                        | Repository DB          | Console Setup  | JVM Pools | Monitoring        | Databases   JVMs |
| Add Data                     | abase Informati        | on             |           |                   |                  |
| Registered<br>DB Name        |                        | DB<br>Hostname |           |                   |                  |
| Oracle SID                   |                        | DB Port 152    | 1         | Oracle<br>Service |                  |
| DB User                      |                        | Password       |           | Retype            |                  |
| DB User<br>(Explain<br>Plan) |                        | Password       |           | Retype            |                  |
| Instance<br>ID               | 1                      | OS USER        |           |                   |                  |
| DB Type                      | oracle 💌               |                |           |                   |                  |
|                              | Save                   | 3              | Reset     |                   |                  |

Figure 3–9 Add Database Information

Copyright © 1996, 2009, Oracle and/or its affiliates. All rights reserved. Oracle is a registered trademark of Oracle Corporation and/or its affiliates.

4. Enter the database information and click Save to register the new database.

**Note:** Before you can monitor a RAC database, you need to register all the nodes in the database and run the Agent on each node.

### 3.8.3 Download the DB Agent for Your Platform from the Console

Follow these steps to download the DB Agent for your platform:

- **1.** Click the **Setup** tab.
- **2.** The Setup options are displayed. Click **Download Agent**. The Download AD4J Agent is displayed.

| GRACLE Enterprise Manager 10g Java                                                   | n Heap Trace     |
|--------------------------------------------------------------------------------------|------------------|
| Login   Repository DB   Console Setup   JVM Pools   Monitoring                       | Databases   JVMs |
| Download AD4J Agent Rebuild                                                          | IWARs            |
| Deployment Type                                                                      | Download         |
| Java Agent WAR file for deployment on local machine (for consoles without static IP) | <u></u>          |
| Java Agent WAR file for deployment on remote machine                                 | <u></u>          |
| Java Agent EAR file for deployment on local machine (for consoles without static IP) | <u></u>          |
| Java Agent EAR file for deployment on remote machine                                 | <b>_</b>         |
| Java Agent ZIP file                                                                  | <u></u>          |
| DB Agent for x86 Linux                                                               | <b>_</b>         |
| DB Agent for x86_64 Linux                                                            | <u>e</u>         |
| DB Agent for IA64 Linux                                                              | <b>_</b>         |
| DB Agent for SPARC Solaris                                                           | <b>_</b>         |
| DB Agent for x86 Solaris                                                             | <u></u>          |
| DB Agent for PA-RISC HP-UX                                                           | <u></u>          |
| DB Agent for IA64 HP-UX                                                              | <u></u>          |
| DB Agent for PowerPC AIX                                                             | <u></u>          |
|                                                                                      |                  |
| Show AD4J Links in ADDM and RUEI                                                     |                  |
| Copy this link to your Bookmarks (FF) or Links (IE) Toolbar AD4J Bookmarklet         |                  |
| Upload AD4J Patch Browse                                                             | Upload Patch     |

#### Figure 3–10 Download AD4J Agent

Copyright @ 1996, 2009, Oracle and/or its affiliates. All rights reserved. Oracle is a registered trademark of Oracle Corporation and/or its affiliates.

**3.** Click on the Download icon to download the agent for your database platform.

### 3.8.4 Download the Agent for Your Database Platform

Depending on your method of upload to the database server, you might need to change the permissions of the agent.

chmod +x dbagent

**Note:** On some operating systems (such as AIX), due to system level restrictions, you must run the dbagent as the root user.

The dbagent needs two parameters to be passed to it, which are:

- the host where the console is running.
- the port which is being used to accept connections from the agents (default value 3600).

To pass these parameters, enter the following command:

```
nohup dbagent jamconshost=console01 jamconsport=3600 >
dbagent.log 2>&1 &
```

You should see the following message in the console error log.

JAM Console: Agent connection from 192.168.1.31:59269, [Hostname] jamdb.us.oracle.com

JAM Console: Received AJDBOracle|Oracle-Sun9i|oracle|SunOS 5.8|oracle|3|0|0 Oracle AD4J Console: New DB 0

The number next to **New DB** changes everytime a new DB agent is pointed to the AD4J Console.

**Note:** If you want to stop the database agent, then manually kill the process. For UNIX platforms, run the ps command to view the database agent process and kill it using the kill command.

=

# Setting Up and Using the AD4J Console

This chapter provides information about the administration tasks that you can perform with Oracle Application Diagnostics For Java (Oracle AD4J). In particular, the chapter covers the following:

- Oracle AD4J Console Setup
- Assumptions
- JVM Console Diagnostics
- Console Login Screen
- DB Connection Information
- Repository DB Page
- Console Setup Page
- JVM Pool Info
- Updating a JVM Pool
- Update Pool Thresholds
- Database Information
- Register New Database/Update Screen
- JVM Information Page
- Monitoring
- Manage Trace Files
- Manage Users
- Download Agent

**Note:** By default, Oracle AD4J Agent will write the following files to /tmp (C:\ on Windows):

**1.** Heapdump file

Change for specific JVM from the Setup -> JVMs -> Edit JVM -> Heapdump Dir.

**2.** Extract and load native libraries

Change the parameter jamlibdir in the file jamserv/jam/jamagent/WEB-INF and rebuild wars.

3. Log file (only on Windows)

This is always written to C: $\$ 

### 4.1 Oracle AD4J Console Setup

If you have followed the default installation, the console should be accessible from the URL

http://console01.mycompany.com:3500

Where console01.mycompany.com is the name of the server you have installed the console on. You can also access the console using the IP address zzz.zzz.zzz for the server.

http://zzz.zzz.zzz:3500

**Note:** The default port for Linux is 3500 and for Windows, it is 80. If you are using HTTPS, the default port number will be different.

### 4.2 Assumptions

This guide assumes the following:

- Console is installed and running
- Console has been configured correctly with a repository database
- Database agents are installed and running
- Java agents are installed and running

For details on how to set up the console and agents, refer to the *Oracle AD4J Installation Notes*.

### 4.3 JVM Console Diagnostics

When you first access the console, it will take you to the **Setup** tab and run Diagnostics. Here, you can see the information about the configuration of the console and the errors (if any). For example, if a connection to the console repository cannot be established for any reason, it would show up here along with some debug information.

#### Figure 4–1 AD4J Console Dlagnostics

| OF<br>Grid | Control                        | 10g Java Heap Trace                                                                     | Database |
|------------|--------------------------------|-----------------------------------------------------------------------------------------|----------|
| 1          |                                | Download Agent                                                                          |          |
| AD         | 4J Console Diagnostics         |                                                                                         |          |
| Level      | Diagnostic Test                | Value                                                                                   | Status   |
| 1          | adminDB.properties File        | File OK /u01/oracle/jamserv.3977/conf/adminDB.properties                                | 4        |
| 2          | JDBC Driver in CLASSPATH       | Oracle JDBC Driver Loaded                                                               | 2        |
| 3          | Check Connection to Repository | ORA-28001: the password has expired [jdbc:oracle:thin:@stamt18.us.oracle.com:1522:orcl] | 1        |
| 4          | Check Repository DB Schema     | Repository OK                                                                           | 2        |
| 5          | Load JVM Pool Thresholds       | Pool Thresholds OK                                                                      | 0        |
| 6          | Check DB Pools Connectivity    | null                                                                                    | 0        |

Copyright @ 1996, 2009, Oracle and/or its affiliates. All rights reserved. Oracle is a registered trademark of Oracle Corporation and/or its affiliates.

### 4.4 Console Login Screen

You are taken to the Login screen if you want to modify any admin information on the Oracle AD4J console. Login as the administrator to continue. The default

administrator username and password is admin and welcome. You will need to change the password after your first login.

Figure 4–2 Console Login Screen

| I | ORACLE Enterprise Manager 10g                     | Java       | Y | Heap      | Trace | No.         | ot Logged | /in: <u>Loq</u><br>Setup | in Heli |
|---|---------------------------------------------------|------------|---|-----------|-------|-------------|-----------|--------------------------|---------|
|   | Login   Repository DB   Console Setup   JVM Pools | Monitoring | I | Databases | JVMs  | Trace files | User      | s                        | Down    |
|   | JAM Login                                         |            |   |           |       |             |           |                          |         |
|   | Username                                          |            |   |           |       |             |           |                          |         |
|   | Password                                          |            |   |           |       |             |           |                          |         |
|   | Login                                             |            |   |           |       |             |           |                          |         |

You get the following screen if you try logging in again before timeout.

Figure 4–3 Login Screen Before Timeout

| ORACL<br>Grid Contr | .∈ Enterprise I     | Mana  | ger 10g       |   |               |      | Java       |   | Heap      |   | Trace |     | Logged<br>Databa | l in a<br>nse | is: admin <u>Loq</u><br>Setu | Out He |
|---------------------|---------------------|-------|---------------|---|---------------|------|------------|---|-----------|---|-------|-----|------------------|---------------|------------------------------|--------|
| Login               | Repository DB       | 1     | Console Setup | T | JVM Pools     | I    | Monitoring | 1 | Databases | 1 | JVMs  | Tra | ice files        | - 1           | Users                        | Dow    |
| JAM Lo              | gin                 |       |               |   |               |      |            |   |           |   |       |     |                  |               |                              |        |
| 🔍 You are a         | Iready logged in as | admin |               |   |               |      |            |   |           |   |       |     |                  |               |                              |        |
| Log out             |                     |       |               |   | <u>Change</u> | e pa | issword    |   |           |   |       |     |                  |               |                              |        |
|                     |                     |       |               |   |               |      |            |   |           |   |       |     |                  |               |                              |        |

Copyright @ 1996, 2007, Oracle and/or its affiliates. All rights reserved. Oracle is a registered trademark of Oracle Corporation and/or its affiliates.

### 4.5 DB Connection Information

The adminDB.properties file stores connection information about the repository database. The file resides in the location specified by the start up parameter jampropfilepath.

Click on the adminDB.properties link to create the file:

| <b>ORACLE</b> Ent<br>Grid Control | erpris   | e Man    | ager '   | 10 g         |          |       |       |        |     |           | Java |    | Н      | eap  |
|-----------------------------------|----------|----------|----------|--------------|----------|-------|-------|--------|-----|-----------|------|----|--------|------|
| Login   Rep                       | ository  | DB       | 1        | Console      | Setup    | I     | JVM P | ools   | I   | Monitorii | ng   | I  | Databa | ises |
| Console Repo                      | sito     | ry Dat   | taba     | se Infor     | matio    | n     |       |        |     |           |      |    |        |      |
| 🔍 Edit database conn              | ection i | nformati | on       |              |          |       |       |        |     |           |      |    |        |      |
| DB                                | Host     | stamt1   | 8.us.c   | oracle.cor   | n        |       | I     | DB Nai | me  | orcl      |      |    |        |      |
| DB                                | Port     | 1522     |          |              |          |       |       | DB Us  | ser | jadeuse   | r    |    |        |      |
| DB Pass                           | word     | jadeus   | ser      |              |          |       |       | DB Ty  | /pe | oracle    | *    | ]  |        |      |
| Max Connec                        | tions    | 5        |          |              |          |       |       | ۲      | (ey | dfkdl545  | 46RG | ÈR |        |      |
| 🔇 Warning : Chang                 | ing the  | e key wi | ll inval | idate all st | tored pa | asswo | ords  |        |     |           |      |    |        |      |
|                                   |          | sul      | omit     |              | car      | ncel  | )     |        |     |           |      |    |        |      |

Figure 4–4 Console Repository Database Information

Enter the fields with a valid DB Connection Information. Refer to the *Oracle AD4J Console Install Note* for details.

### 4.6 Repository DB Page

From this page you can create and/or view the tables and indexes in the database that are being used by the Oracle AD4J console.

| ORACLE Enterprise Manag   | ger 10g     |             |         | Java       | Heap     |
|---------------------------|-------------|-------------|---------|------------|----------|
| Login   Repository DB     | Console Set | tup   JVM P | ools    | Monitoring | Database |
| Maintain Repository Datab | oase        |             |         |            |          |
| Tables                    |             |             |         |            |          |
| Table Name                | Create      | Tablespace  | Ungrade | Status     | Analyze  |
| JAM ADMIN                 | OK          | Tancopace   | OK      | OK         |          |
| JAM USERS                 | OK          |             | OK      | OK         |          |
| JAM DB                    | OK          |             | ок      | ок         |          |
| <br>JAM_JVM               | ОК          |             | ОК      | ок         |          |
| JAM_POOL_ACTION           | ок          |             | ок      | ок         |          |
| JAM_POOL_THRESHOLD        | ок          |             | ок      | ок         |          |
| JAM_JVM_POOL              | ок          |             | ок      | ок         |          |
| JAM_HEAPSNAP              | ок          |             | ОК      | ок         |          |
| JAM_HEAPUSAGE             | ок          |             | ок      | ок         |          |
| JAM_HEAPOBJ               | ок          |             | ок      | ок         |          |
| JAM_HEAPREL               | ок          |             | ок      | ок         |          |
| JAM_HEAPROOTS             | ОК          |             | ок      | ок         |          |
| JAM_HEAPROOTREL           | ОК          |             | ок      | ок         |          |
| JAM_HEAPOBJSUM            | ОК          |             | ОК      | ок         |          |
| JAM_TRACE                 | ок          |             | ок      | ок         |          |
| JAM_TRACESNAP             | ок          |             | ОК      | ок         |          |
| JAM_TRACESUM              | ок          |             | ок      | ок         |          |
| JAM_TRACESTACK            | ок          |             | ОК      | ок         |          |

### Figure 4–5 Maintain Repository Database

## 4.7 Console Setup Page

This page is used to set console parameters and reset lost passwords.

| ORACLE Enterprise Manager 10g<br>Grid Control |                   | Jav                  | va Heap              | Trace Database           |
|-----------------------------------------------|-------------------|----------------------|----------------------|--------------------------|
| Login   Repository DB   Co                    | nsole Setup   JVN | 1 Pools   Monitoring | Databases            | JVMs   Tracefiles        |
| Change Console Parameters                     |                   |                      |                      |                          |
| Console Log Level                             | 3                 |                      | Cross Tier Log Leve  | H 3                      |
| Agent Request Timeout (secs)                  | 1000              | Agent Loop Req       | uest Timeout (secs   | ) 300                    |
| Require login for Java tab                    |                   | Email                | Prefix for UserNam   | e                        |
| SMTP Mail Host                                | mail.oracle.com   |                      | Send Mail A          | s shiraz.kanga@oracle.cc |
| Admin Session Expiry (secs)                   | 360000            |                      |                      |                          |
| Monitoring Parameters                         |                   |                      |                      |                          |
| Monitoring Aggregation Interval (secs)        | 90                | System Sa            | imple interval (secs | ) 30                     |
| Purge Detail Data older than (hours)          | 24                |                      | SNMP Host for alert  | s                        |
| Enable Monitoring                             |                   | Ret                  | ry changing thread   | s 📃                      |
| Email Alerts                                  |                   |                      | SNMP Alert           | s 📃                      |
| Save                                          | Reset             |                      |                      |                          |
| Reset Password                                |                   |                      |                      |                          |
| Username:                                     |                   |                      |                      |                          |
| New Password:                                 | Re-enter new F    | assword:             |                      |                          |
| Change                                        |                   |                      |                      |                          |
|                                               |                   |                      |                      |                          |

#### Figure 4–6 Change Console Parameters

**Console Log Level, Cross Tier Log Level:** Verbosity of console log messages. Increase only when advised by Oracle Support.

**Agent Request Timeout, Agent Loop Request Timeout:** Increase if the monitored JVMs are extremely busy and the console times out and disconnects waiting for their response.

**Require login for Java tab:** Enable this checkbox to restrict access to other (non-setup Tabs). Users will need to login with valid accounts (created from the Users screen) and will have access to all non-setup screens. The setup screens can only be accessed by the ADMIN user.

**Enable Monitoring:** With this checkbox enabled, JVMs belonging to selected pools will be polled for active requests periodically. This data is available on the NOC and in the last 90 seconds/24 hrs charts.

**Email Alerts:** Email alerts based upon threshold violations (requires monitoring to be enabled).

**Email Prefix for UserName, SMTP Mail Host, Send Mail As:** Parameters used for emailing alerts.

**SNMP Alerts:** Send SNMP traps for threshold violations (requires monitoring to be enabled).

SNMP Host for Alerts: SNMP Host to send alerts to.

Reset Password Screen can be used to reset lost passwords and does not require old password.

### 4.8 JVM Pool Info

You can group sets of JVMs into JVM pools that provide monitoring information across all related JVMs in a single view. This table displays all the JVM pools in the system. You can view all available pools, delete existing pools or add new pools. The **Default** and **Other** pools cannot be deleted. Any user defined pools can be deleted.

Each row displays whether polling is currently enabled for the pool, the polling interval, and the email notification recipient. If the Polling Enabled flag is set to Y, JVMs belonging to this pool will be polled for active requests periodically based on the Poll Interval. You can click on the **Edit** icon to edit the JVM pool or click on **New Pool** to add a new JVM Pool.

Figure 4–7 Show JVM Pools

| DRACLE           | Enterprise N  | lanager 10g     |                  |               | Ja        |
|------------------|---------------|-----------------|------------------|---------------|-----------|
| Login            | Repository DE | )   Console     | e Setup 🔰 🚽      | VM Pools      | Monitorin |
| Show JVI         | VI Pools      |                 |                  | New           | Pool      |
| Pool Name        | Description   | Polling Enabled | Poli interval (m | is) Email Ale | rts To    |
| Default          | Default Pool  | Y               | 10               | 00            | II.       |
| Other            | Other Pool    | N               | 10               | 00            | II.       |
| Fotal Pools Foun | d : 2         |                 |                  |               |           |

### 4.9 Updating a JVM Pool

To update a JVM Pool, click the **Edit** icon in the Show JVM Pools page. The Edit JVM Pool page is displayed:

Figure 4–8 Edit JVM Pool Information

| Grid Control                                        | ise Manag                         | er 10g                                  |                 |                 | Ja         | va       | Heap             | Trace    |   |
|-----------------------------------------------------|-----------------------------------|-----------------------------------------|-----------------|-----------------|------------|----------|------------------|----------|---|
| Login   Repository                                  | DB   (                            | Console Setup                           | J               | VM Pools        | Mon        | itoring  | Databases        | s   JVMs | 1 |
| Edit JVM Pool Inf                                   | ormation                          | for : Petste                            | ore             |                 |            |          |                  |          |   |
| Monitoring is off. Chang<br>Please click on Monitor | es to Poll inte<br>ing sub tab to | erval and Poll Ena<br>turn monitoring o | abled pro<br>n. | operties will t | ake effect | when mon | toring is starte | d.       |   |
| Pool Name                                           | Petstore                          |                                         | ]               | Desc            | ription    | Petstore | GOC Applic       | atic     |   |
| Poli intervai (ms)                                  | 1000                              |                                         | ]               | Poll E          | inabled    | 2        |                  |          |   |
| Email Alerts to                                     |                                   |                                         | ]               |                 |            |          |                  |          |   |
|                                                     | Save                              | Rese                                    | et              | Set             | Thresho    | lds      |                  |          |   |

**Poll interval (ms):** Sample interval for JVMs belonging to this pool when monitoring (polling) is enabled.

Poll Enabled: Enable monitoring for this pool.

**Email Alerts to:** Email Alias/list to email this pool's alerts to.

### 4.10 Update Pool Thresholds

Threshold violations can have a **Level** of **R** (Red) or **Y** (Yellow). The **Metric** is the attribute being monitored and the **Threshold** is the value against which that metric is being compared. A violation occurs when the threshold is exceeded after a minimum number of samples have been monitored. Threshold units are % CPU Utilization for Machine CPU (CPU), JVM CPU (CPU), % Heap Utilization for Heap, number of threads in that state for others. 3 to 5 threads active in DB for more than 50% of the samples will cause an amber (Y) alert for DB, while 6+ threads active in DB wait state for more than 50% of the samples will cause a red alert for DB.

Action URL is the URL to be invoked when a threshold violation occurs. This includes internal URLs into the AD4J console and external URLs. The Action URL can be any valid URL on a remote system. It can also accept URLs on the local AD4J Console. It can be used to trace a particular thread, all active threads, or dump a heap in response to a threshold violation.

The Action URL should be a valid URL as called from a browser. If not specified, default parameters for the traceThread and heapdump will be added to the URL. If the Action URL specifies a host that is different from the current console host, you must navigate to the Console Setup page and uncheck the **Require Login for Java Tab** checkbox.

A sample URL template for Tracing Threads is given below:

 $\label{eq:localhost} http://localhost/jvmTraceActive.jsp?traceThread=allactive&JVM_THREAD_ID=&JVM_ID=1&JVM_MACHINE=machine_name&JVM_PORT=8080&pollInterval=50&pollDuration=10&samplesfilename=traceactive&detailsfile=onnetailsfile=0$ 

where:

- traceThread is the name of the thread to be traced. If you want to trace all the
  active threads, specify the value as traceThread=allactive. This is the value
  in the Thread column in the View All Threads page.
- JVM\_THREAD\_ID is the ID of the thread to be traced. If you want to trace all active threads or if traceThread=allactive, the JVM\_THREAD\_ID parameter must be blank. This is the value specified in the OS PID column in the View All Threads page.
- JVM\_ID, JVM\_MACHINE, JVM\_PORT are the ID, machine name, and port number of the JVM Agent on which the thread or threads to be trace are running. For example, if the text displayed at the top of the View All Threads page is - Name: machine\_name:8080 ID: 1: Linux-2.6.9-55.0.0.0.2.EL: Sun Microsystems Inc.: 1.6.0\_07
  - machine\_name is the JVM\_MACHINE
  - 8080 is the JVM\_PORT
  - 1 is the JVM\_ID (If the JVM\_ID parameter is not supplied in the URL, it is automatically appended by the Console)
- PollInterval is the time interval (in milliseconds) between successive samples. The default value is 50.
- PollDuration is the duration (in seconds) for the trace. The default value is 10.
- Samplesfilename is the prefix of the trace sample file name created on the console machine. The default value is traceactive and an unique identifier is added as a suffix to each trace file that is created.

 Detailsfile is the sample thread stack in addition to the state. You must set this to On if you require complete thread details. The default is On.

A sample URL for heapdump is given below:

http://localhost/jvmHeapDump.jsp?JVM\_ID=1&JVM\_MACHINE=machine\_name&JVM\_ PORT=8080&JVM\_DUMP\_FILE=heapdump <http://localhost/jvmHeapDump.jsp?JVM\_ ID=1&JVM\_MACHINE=machine\_name&JVM\_PORT=8080&JVM\_DUMP\_ FILE=heapdump>

The following parameters are required in the URL for heapdump.

- JVM\_ID, JVM\_MACHINE, and JVM\_PORT are the same parameters as specified for the Tracing Threads template.
- JVM\_DUMP\_FILE is the prefix of the heap dump file name on the agent. An unique identifier is added as a suffix to each heap dump file.

#### Figure 4–9 Edit JVM Pool Thresholds

| OR    | ACL    | Enterprise Manager 1 | 0 g                  |                             | Logge                        |
|-------|--------|----------------------|----------------------|-----------------------------|------------------------------|
| Grid  | Contro | Ė .                  |                      | Java H                      | eap Trace Datab              |
| Log   | in   🗆 | Repository DB   Con: | sole Setup   JVM Poo | <b>ls</b>   Monitoring   Da | atabases   JVMs   Trace file |
| Edi   | t JVM  | Pool Thresholds fo   | r : Petstore         |                             |                              |
| Level | Metric | BaseVal              | BaseType             | TriggerSamples              | BaseAge                      |
| R     | CPU    | 90                   | ABS                  | 50                          |                              |
| Y     | CPU    | 70                   | ABS                  | 50                          |                              |
| R     | DB     | 6                    | ABS                  | 50                          |                              |
| Y     | DB     | 3                    | ABS                  | 50                          |                              |
| R     | Неар   | 80                   | ABS                  | 50                          |                              |
| Υ     | Неар   | 60                   | ABS                  | 50                          |                              |
| R     | 10     | 6                    | ABS                  | 50                          |                              |
| Y     | 10     | 3                    | ABS                  | 50                          |                              |
| R     | JCPU   | 90                   | ABS                  | 50                          |                              |
| Y     | JCPU   | 70                   | ABS                  | 50                          |                              |
| R     | Lock   | 1                    | ABS                  | 50                          |                              |
| Y     | Lock   | 1                    | ABS                  | 50                          |                              |
| R     | Net    | a                    | ARS                  | 50                          |                              |

### 4.11 Database Information

Use this screen to view information about the databases being monitored/profiled currently or to add additional databases for the same.

#### Figure 4–10 Show Registered Databases

| ORACLE Enter<br>Grid Control | rprise Manager 10g≡   |            |                |                | Java        | Heap     | Trace Dat                  | abase S       | etup     | ł     |
|------------------------------|-----------------------|------------|----------------|----------------|-------------|----------|----------------------------|---------------|----------|-------|
| Login   Repo                 | sitory DB   Cons      | sole Setu; | p   JVM Po     | ols   Monitor  | ing   C     | atabases | :   JVMs   Tracefile       | s   Users     | Down     | oad / |
| Show Register                | ed Databases          |            |                |                |             |          |                            | Registe       | r New DB |       |
| Registered DB Name           | HostName              | DB Type    | Actual DB Name | DB Port Number | Instance ID | DB User  | DB User (for Explain Plan) | DB Owner (OS) | Service  |       |
| 11g on stamt18               | stamt18.us.oracle.com | oracle     | orcl           | 1522           | 1           | skanga   | skanga                     | oracle        | 6        | 8 🔳   |
| 9i on DevSun0                | devsun0               | oracle     | sun9i          | 1521           | 1           | scott    |                            | oracle        | 6        | 8 🗖   |
| Anything                     | stamt18.us.oracle.com | oracle     | orcl           | 1522           | 1           | system   |                            | oracle        | 6        | 8 🔳   |
| vis                          | aupinx04              | oracle     | vis            | 1522           | 1           | apps     | apps                       | oracle        | 6        | 8 🗖   |
| Total Records Found : 4      |                       |            |                |                |             |          |                            |               |          |       |

Copyright @ 1996, 2009, Oracle and/or its affiliates. All rights reserved. Oracle is a registered trademark of Oracle Corporation and/or its affiliates

Click the Edit icon to edit an existing database or click **Register NewDB** to register a new database.

### 4.12 Register New Database/Update Screen

Enter the database information in the New

#### ORACLE Enterprise Manager 10g Java Heap Trace Grid Control Repository DB Monitoring Databases .IVMs Login I Console Setup JVM Pools Edit Database Information for : demo37 Registered DB Name demo37 DB Hostname aupInx01 DB Port 1521 Actual DB Name demo37 DB User sysman Password ..... DB User (Explain Plan) apps Password ..... Instance ID 1 OS USER applmgr DB Type oracle -Save Reset

#### Figure 4–11 Register New Database

Registered DB Name: Provide a user friendly name for Oracle AD4J to display.

DB Hostname: Database server for this monitored instance.

Actual DB Name: Actual Oracle SID for the monitored DB.

DB Port: Oracle Net Listener Port on the DB Server.

DB User: DB User to use for querying database information.

Password: (only in update/new mode) : The password for the DB User.

DB User (Explain Plan): Application DB User account to use for explain plan analysis.

DB OS User: Operating System User which owns the database.

### 4.13 JVM Information Page

| Grid Control Java Heap                |           |                    |         |        |              |                     |              |          |   | ар  |        |
|---------------------------------------|-----------|--------------------|---------|--------|--------------|---------------------|--------------|----------|---|-----|--------|
| Lo                                    | gin l     | Repository DB   Co | nsole : | Setup  | JVM P        | ools                | Mo           | nitoring | I | Dat | abases |
| Show Registered JVMs Register New JVM |           |                    |         |        |              |                     |              |          |   |     |        |
| JAN<br>JVN<br>ID                      | POOL      | MACHINE            | CPUs    | PORT   | Heap<br>Size | Heap<br>Dump<br>Dir | Log<br>Level | STATUS   |   |     |        |
| 61                                    | Default   | 138.1.186.201      | 4       | 5555   | 1218560      |                     | 3            | Active   | ø |     |        |
| 57                                    | Default   | 138.1.186.86       | 4       | 5555   | 1218560      |                     | 3            | Active   | ß |     |        |
| 60                                    | Default   | 138.1.186.87       | 4       | 5555   | 1218560      |                     | 3            | Active   | ß |     |        |
| 32                                    | 2 Default | 139.185.244.71     | 4       | 7001   | 1114112      |                     | 3            | Active   | Ø |     |        |
| 58                                    | Default   | 139.185.63.21      | 2       | 5555   | 1218560      |                     | 0            | Active   | ø |     |        |
| 59                                    | Default   | 140.87.0.78        | 2       | 5555   | 65536        |                     | 3            | Active   | ß |     |        |
| 31                                    | Default   | 152.68.101.73      | 1       | 5555   | 1572864      |                     | 3            | Active   | ø |     |        |
| 20                                    | Default   | SAPDEV             | 2       | 50020  | 786432       |                     | 3            | Active   | ß |     |        |
| 27                                    | Default   | aupinx01           | 0       | oracle | 0            |                     | 3            | Active   | ß |     |        |
| 28                                    | Default   | aupinx01           | 2       | 3004   | 196608       |                     | 3            | Active   | Ø |     |        |
| 29                                    | Default   | aupinx01           | 2       | 7001   | 335872       |                     | 3            | Active   | ß |     |        |

#### Figure 4–12 Show Registered JVMs

Lists all the JVMs that have connected to the console. You can edit the JVM parameters using the edit icon, or delete old JVMs that no longer connect to the console.

Figure 4–13 Edit JVM Information

| Grid Control | Enterprise Man   | ager 10g            |                    | Java                | Heap      |
|--------------|------------------|---------------------|--------------------|---------------------|-----------|
| Login        | Repository DB    | Console Setu        | p   JVM Pools      | Monitoring          | Databases |
| Edit JVM     | Information fo   | r: 10               |                    |                     |           |
| Machine dhc  | p-1op3-1op4-west | -144-25-166-240.usd | hcp.oraclecorp.com | ID 27234            |           |
| Pool De      | ault Default Po  | ol 💌                | 5                  | Status Active       |           |
| Logievei 6   |                  |                     |                    | Heap<br>Dump<br>Dir |           |
| JVM<br>Name  |                  |                     |                    |                     |           |
|              | Save             | Reset               |                    |                     |           |

You can assign a JVM to a different pool, change it's log level (if recommended by Support) or change the temporary directory where the heap snapshots are dumped.

### 4.14 Monitoring

Once you have updated a JVM pool with polling enabled, you can monitor the JVMs in that pool.

#### Figure 4–14 Monitoring Status Page

| ORACLE Enterprise Manager 10g                      |                                                         |                                                                  |           |  |  |  |  |  |
|----------------------------------------------------|---------------------------------------------------------|------------------------------------------------------------------|-----------|--|--|--|--|--|
| Login   I                                          | Repository DB                                           | Console Setup   JVM Pools   M                                    | onitoring |  |  |  |  |  |
| Monitoring                                         | is currently on.                                        | Stop Monitoring                                                  |           |  |  |  |  |  |
| Pools being mo<br>their polling inter              | nitored are listed below.<br>ervals by updating pool pr | You can enable/disable monitoring of pools or chang<br>operties. | e         |  |  |  |  |  |
| Pool                                               | Description                                             | Polling Interval (milliseconds)                                  |           |  |  |  |  |  |
| Def                                                | 'ault Default Poo                                       | 1000 🧃                                                           |           |  |  |  |  |  |
| Total Records Found : 1 Idle Thread Rules New Rule |                                                         |                                                                  |           |  |  |  |  |  |
| 🔍 Adding a rule v                                  | will make threads idle if th                            | ey meet the rule                                                 |           |  |  |  |  |  |
| Number                                             | Rule Type                                               | Rule Value                                                       |           |  |  |  |  |  |
| 1                                                  | monitor                                                 | yyy                                                              |           |  |  |  |  |  |
| 2                                                  | Current Call                                            | jadetest.Cart-≻confirmqty                                        | 1         |  |  |  |  |  |

Click on the **Start Monitoring** link above to start monitoring. This can also be done from the Console Setup Screen. You can enable or disable monitoring of pools or change their polling intervals by updating the pool properties.

You can mark a thread as idle by adding it to an Idle Thread Rule. All threads that have been marked as idle will not be monitored. Click **New Rule** to create a new Idle Thread Rule. The Rule Type can be:

- Monitor (Waiting on Lock): Select this type if you want to ignore all threads that are locked.
- Current Call: Select this type if you want to ignore all threads that are making a call to the selected function.

The Rule Value should contain the class name, method, followed by class+method. An example of a Current Call is

weblogic.socket.PosixSocketMuxer->processSockets.An example of a Monitor (Waiting on Lock) is weblogic.socket.PosixSocketMuxer\$1.

All threads that meet the criteria specified in the Idle Thread Rule will not appear in the View Active Threads screen.

### 4.15 Manage Trace Files

Use this screen to:

- Delete trace files from the traces you have run.
- Load a trace file from another console. You'll need to move the trace file(s) to the jamserv/trace directory for them to visible in this screen.

| GRACLE En          | terprise Man  | ager 10g         |                | Java      |      | Heap   |
|--------------------|---------------|------------------|----------------|-----------|------|--------|
| Login   Repo       | sitory DB 🛛 📋 | Console Setup    | JVM Pools      | Monitorin | g I  | Databa |
| Load/Delete        | Past Traces   | s                |                |           |      |        |
| 🗐 Please choose a  | file to load  |                  |                |           |      |        |
| FileName           |               | Date             |                | Size      | Load | Delete |
| traceactive.sum.11 | 93944801507   | Thu Nov 01 12:2  | 0:05 PDT 2007  | 91981     | 2    |        |
| traceactive.sum.11 | 93246291490   | Wed Oct 24 10:1  | 18:15 PDT 2007 | 66786     | 2    |        |
| traceactive.sum.11 | 93171785567   | Tue Oct 23 13:3  | 6:29 PDT 2007  | 154173    | 2    |        |
| traceactive.sum.11 | 93091895108   | Mon Oct 22 15:2  | 4:59 PDT 2007  | 104935    | Ż    |        |
| traceactive.sum.11 | 92831996849   | Fri Oct 19 15:13 | 20 PDT 2007    | 92478     | 2    |        |
| traceactive.sum.11 | 92652821068   | Wed Oct 17 13:2  | 27:05 PDT 2007 | 104002    | 2    |        |
| traceactive.sum.11 | 92645056216   | Wed Oct 17 11:1  | 17:40 PDT 2007 | 79027     | 2    |        |
| traceactive.sum.11 | 92638612715   | Wed Oct 17 09:3  | 30:16 PDT 2007 | 105529    | 2    |        |

Figure 4–15 Manage Trace Files

### 4.16 Manage Users

From this screen, you can create non-admin user accounts for accessing the Oracle AD4J console.

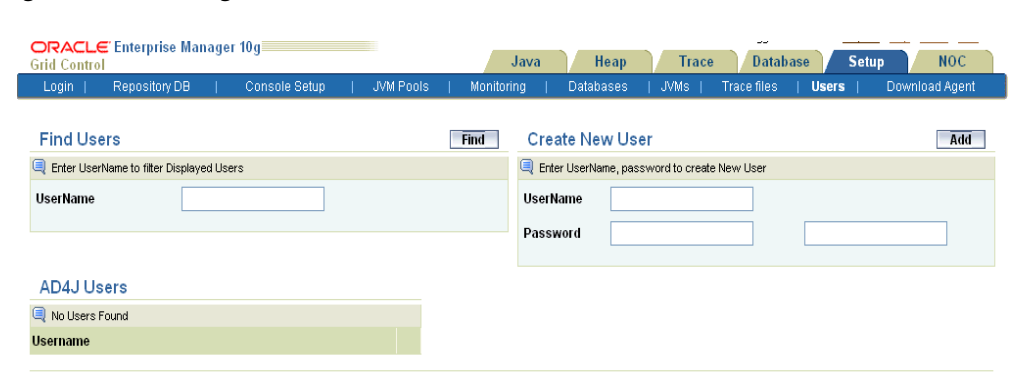

Figure 4–16 Manage Users

### 4.17 Download Agent

Use this screen to download Java and database agents for deployment on remotely monitored JVMs or databases. Depending on the format supported by your application server, or if it is remote or local (on the same host as the console), you can select a war or ear file for the Java agent.

If you are running a standalone Java application then you can select the zip file. For database agents, you can select the correct one for the platform on which you are running the Oracle database to be monitored. The Java agents contain the IP address of the console. If your console IP address changes, you need to click on **Rebuild WARs**, download a new agent and deploy it.

**Note:** The rest of this screen should be used only with instructions from Oracle support.

### Figure 4–17 Download Agent

-

| ORACLE Enterprise Manager 10g<br>Grid Control Java                                   | Heap Trace       |
|--------------------------------------------------------------------------------------|------------------|
| Login   Repository DB   Console Setup   JVM Pools   Monitoring                       | Databases   JVMs |
| Download AD4J Agent Rebuild                                                          | IWARs            |
| Deployment Type                                                                      | Download         |
| Java Agent WAR file for deployment on local machine (for consoles without static IP) | <u>e</u>         |
| Java Agent WAR file for deployment on remote machine                                 | <u>e</u>         |
| Java Agent EAR file for deployment on local machine (for consoles without static IP) |                  |
| Java Agent EAR file for deployment on remote machine                                 | <b>_</b>         |
| Java Agent ZIP file                                                                  |                  |
| DB Agent for x86 Linux                                                               | <b></b>          |
| DB Agent for x86_64 Linux                                                            | <u>e</u>         |
| DB Agent for IA64 Linux                                                              | <u>e</u>         |
| DB Agent for SPARC Solaris                                                           | <u>e</u>         |
| DB Agent for x86 Solaris                                                             | <u>_</u>         |
| DB Agent for PA-RISC HP-UX                                                           | <u>e</u>         |
| DB Agent for IA64 HP-UX                                                              | <u>_</u>         |
| DB Agent for PowerPC AIX                                                             | <u>e</u>         |
|                                                                                      |                  |
| Show AD4J Links in ADDM and RUEI                                                     |                  |
| Copy this link to your Bookmarks (FF) or Links (IE) Toolbar AD4J Bookmarklet         |                  |
| Upload AD4J Patch Browse                                                             | Upload Patch     |

Copyright @ 1996, 2009, Oracle and/or its affiliates. All rights reserved. Oracle is a registered trademark of Oracle Corporation and/or its affiliates.

# **Frequently Asked Questions**

This chapter lists some of the frequently asked questions encountered while using Oracle AD4J.

### A.1 Frequently Asked Questions

Some of the frequently asked questions include:

- What is the meaning of "Cost"?
- In my console why do I see "No Data Found" in the Java tab?
- How do I navigate the NOC tab to get to a specific date or time period?
- Why are the User/Request/IP Addr fields empty in the thread view?
- How much repository space do I require for monitoring and for heap dumps?
- How do I install the AD4J Database Agent on Windows?
- Can I still use AD4J without a database agent?
- How can I check if my JVM is supported by AD4J?
- Where does the Agent Store Its Log Files?
- How do I Prevent the Agent from Terminating Program before Thread Execution is Completed?

### A.1.1 What is the Meaning of Cost?

Cost represents the number of times the agent has seen a given method across all sampled threads. When the polling interval is set to 1 second, this represents approximately the total number of seconds spent in this method across all active threads seen during the total time.

### A.1.2 In My Console, Why Do I See No Data Found in the Java Tab?

- You will see No Data Found in the Java tab on the console if monitoring has not been enabled for the pool currently being viewed. To enable monitoring, do the following:
  - 1. Click the **Setup** tab. Then click **Console Setup** and **Enable Monitoring**.
  - 2. Click the Setup tab. Then click Monitoring and Start Monitoring.
  - **3.** Click the **Setup** tab. Then click **JVM Pools** and click on the **Edit** icon. Check the **Poll Enabled** checkbox.

• You may also see this error if your browser cache is corrupted. You must ensure that the browser cache is emptied before retrying this operation.

### A.1.3 How Do I View a Specific Period in the NOC View?

The three arrow icons on the top left of the NOC view can be used to navigate to different time periods of monitoring. The arrow pointing up is used to zoom out and increase the amount of time being viewed while the left and right arrows allow you to navigate back and forth across different time periods.

### A.1.4 Why are the User, Request, and IP Address fields Empty in the Thread View?

Some application servers protect this data and hide it so that is not available to the AD4J Agent. This will cause the fields to appear blank. Additionally, these fields can also appear blank on an application server that is not fully supported by AD4J.

### A.1.5 How Much Repository Space is Required for Monitoring and for Heap Dumps

In a standard monitoring setup, at least 25 - 100 MB is required initially with a default 24 hour purge interval. You must check the tablespace growth periodically and if required, you may need to change the space requirements. This will ensure that database growth due to standard monitoring will occur smoothly without sudden spikes.

However, there are 2 things that can drastically affect your tablespace:

- Heap Dumps: Analyzing heaps requires a large amount of tablespace. As a standard practice, we recommend that you must have 5 times the size of heap dump file being loaded in your tablespace. Since you know the size of your dump file, make sure that there is adequate space to accommodate the dump file before it is loaded into the database.
- Thread Traces: While these are smaller than heaps. they are loaded into the database automatically when a user initiates a trace at the console. The size of these threads can vary dramatically depending on the number of active threads during the trace, the duration of the trace, and the sample interval of the trace. This should usually be under 100MB but if several thread traces have been initiated, it could fill up the database quickly. Before initiating the traces, you must ensure that there is adequate space in the database.

### A.1.6 How Do I Install the AD4J Database Agent on Windows?

In this release, the AD4J Database Agent cannot be installed on Windows.

### A.1.7 Can I Still Use AD4J Without a Database Agent?

Most AD4J functions for monitoring JVMs and databases will work properly without a database agent. But if you encounter a thread that is in the DB Wait state, it will not be a hyperlink. Therefore, you cannot follow the thread into the database and see its database session information including the SQL that it executes. Since the only function of the database agent is to provide cross-tier correlation, the information in the database tab will not be impacted.

### A.1.8 How Can I Check if my JVM is Supported by AD4J?

The supported JVMs are listed in the README.TXT file available at http://www.oracle.com/technology/software/products/oem/htdocs/ja
de.html.

### A.1.9 Where does the Agent Store Its Log Files?

All agent logging is done to the STDERR stream which the Application Server redirects to a file. Refer to the *Application Server* documentation for details on the location of the file in which the STDERR messages are logged.

# A.1.10 How do I Prevent Agent from Terminating Program before Thread Execution is Completed?

While monitoring a standalone program with the AD4J agent, the program may get terminated before all the threads have been executed. To prevent this from happening, you need to add jamisdaemon parameter and set the value as jamisdaemon=true. This parameter wil prevent the agent from exiting before all the threads have been completely executed.